## **IOT/M2M 接続ガイド**

# Red Lion Controls 社製 産業用セルラーRTU を使用した 遠隔監視 ・制御システムの構築

## **Rev 1.02**

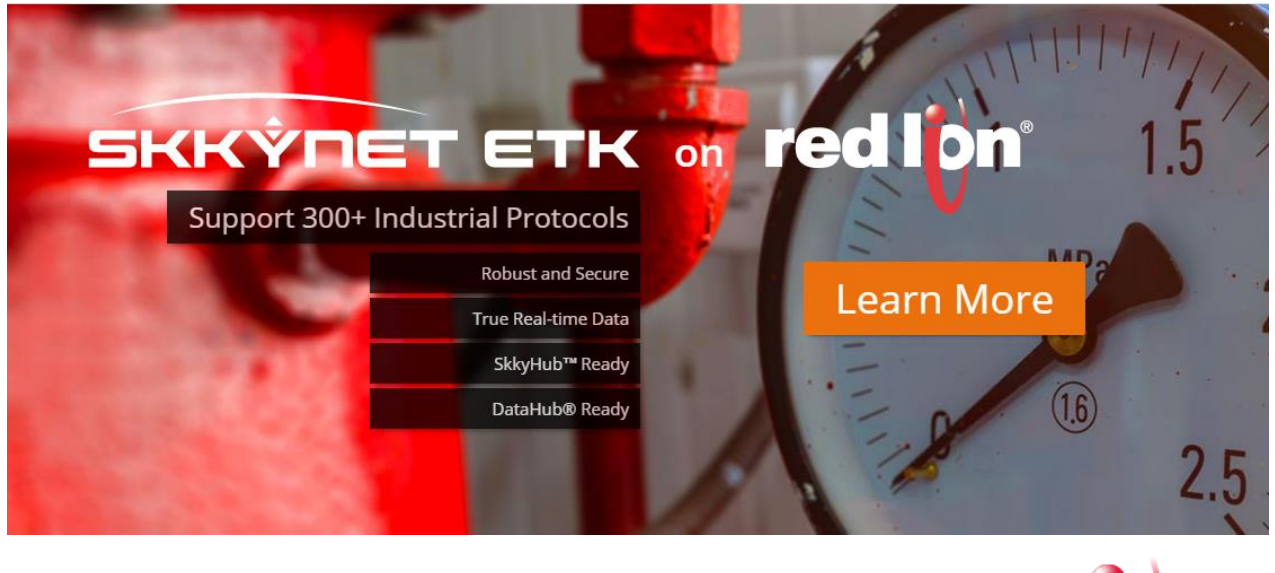

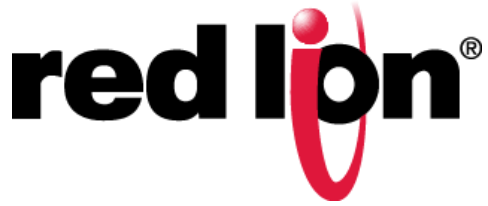

ドキュメントNo.: S021602-002-102

作成日:2016/10/27

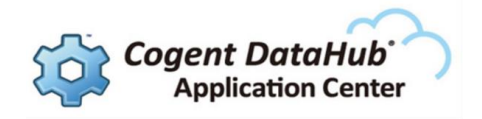

## はじめに

この『 IoT / M2M接続ガイド 』は、Red Lion社製の 【Sixnet RAM6000&9000シリーズ セルラーRTU】 を使用して、ローカルエンドのデータをインターネットやクラウドサーバーにつな げるための接続ガイドです。

Red Lion社製の【セルラーRTU】と SKKYNET社の ETK(Embedded Toolkit) やセキュアクラ ウドサービスである SKKYHUB やベルチャイルド社の iBRESS と組み合わせることで、ローカル エンドのデータの収集から、クラウドサーバーへの接続、WebベースのHMI(Human Machin Interface)をプログラミングレスで構築することが可能です。

## 事前準備

【セルラーRTU】の初期設定や操作方法の確認をお願い致します。

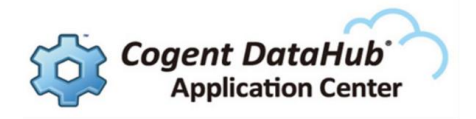

目 次

| はじめに2                                         |
|-----------------------------------------------|
| 事前準備2                                         |
| 1. ETK (Embedded Toolkit) とは5                 |
| 2.【セルラーRTU】へ ETK の実装                          |
| 2 . 1 . Red Lion 社の ETK 対応機器6                 |
| 2.2. ETK のダウンロード7                             |
| 2.2.1. ETK のダウンロード7                           |
| 2.2.2.ダウンロード・ファイルのセットアップ10                    |
| 2.3. ETK のインストール11                            |
| 2.3.1.機器構成                                    |
| 2.3.2. Red Lion device の接続11                  |
| 2.3.3. ETK パッケージのインストール13                     |
| 2.4. ETK の設定                                  |
| 2.4.1. サーバーへの接続とデータドメイン/ポイントの定義15             |
| 2 . 4 . 2 . データポイント構文 17                      |
| 2.4.3.【セルラーRTU】の Local Point 設定例19            |
| 3. 接続の確認                                      |
| 3.1. クラウドサーバーへの接続                             |
| 3.1.1. SKKYHUB                                |
| 3.1.2. iBRESS                                 |
| 3.2. ローカルネットワークの接続                            |
| 4. Web ベースの HMI(Human Machine Interface)の構築27 |
| 4.1. DataHub WebView とは27                     |
| 4.2.環境設定                                      |
| 4.2.1. Cogent DataHub 評価版のインストール              |
| 4 . 2 . 2 . Web サーバの設定                        |
| 4.2.3. Internet Explorer の設定27                |
| 4.2.4. データについて                                |
| 4.3. WebView の基本操作                            |
| 4.3.1. データドメインの設定                             |
| 4.3.2. ランモードとデザインモード                          |
| 4.3.3.WebView 画面の新規作成                         |
| 4.3.4. WebView 画面の保存                          |
| 4.3.5. 保存画面の表示                                |
|                                               |

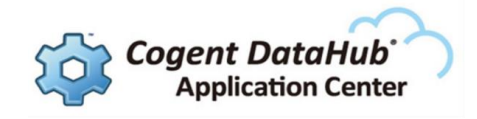

|                     | 4.   |
|---------------------|------|
| 4.4.1. キャンバスの設定     | ć    |
| 4.4.2. バインディング      | é    |
| . HMI の作成例          | 5. H |
| 5分でできる遠隔地監視画面       | 5方   |
| 録                   | 付録.  |
| 1. デバイス情報           | 1.   |
| 2. クラウドサービス情報       | 2.   |
| 3.Cogent DataHub 情報 | 3.   |

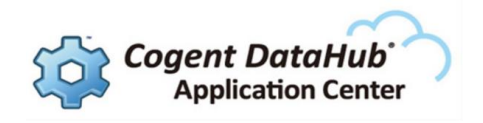

## 1. ETK (Embedded Toolkit) とは

**ETK** とは、デバイス(【セルラーRTU】)に実装し、セキュアクラウドである、SKKYNET社の SKKYHUB やベルチャイルド社の iBRESS とをセキュアに通信させるソフトウェアです。

DataPush型データ送信、WebSocketやSSLを使用したHTTP/HTTPS通信が可能ですので、フ ァイアーウォールに別途ポートを開けることなく、デバイス(【セルラーRTU】)より直接クラウ ドサーバーヘセキュアにデータを送信することが可能です。

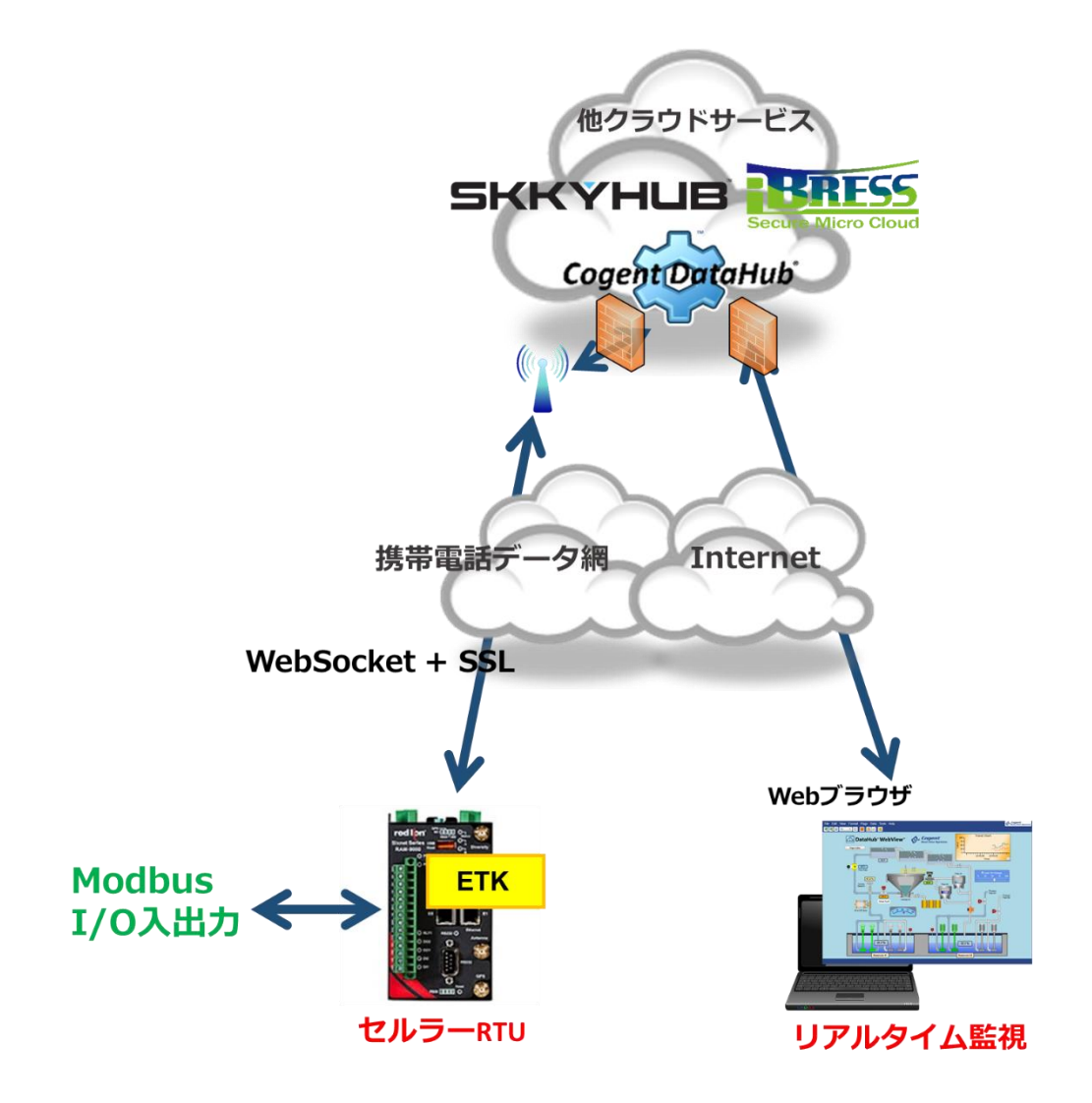

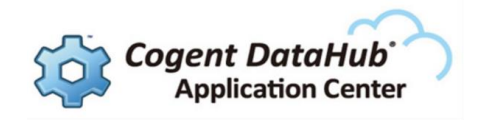

## 2. 【セルラーRTU】へ ETK の実装

## 2.1. Red Lion 社の ETK 対応機器

現在のETKは、下記機種に対応しています。

2016年4月22日現在

Red Lion Sixnet RAM6000&9000シリーズ

・セルラーRTU: RAM-99xx(LTE)、RAM-69xx(LTE)

・産業用ルータ: RAM-60xx(有線)

※上記製品は、日本国内でご使用いただける製品です。 輸出等をご検討の方は、お問合せ下さい。

Red Lion社カタログ

産業用ネットワーク機器日本語カタログ

http://files.redlion.net/filedepot\_download/1386/6472

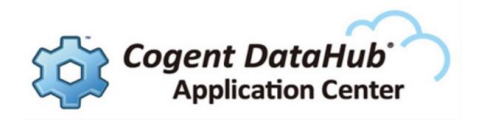

## 2.2. ETK のダウンロード

#### 2.2.1. ETK のダウンロード

ETK は、Skkynet 社のホームページからダウンロードすることが可能です。 まずは、ETK を PC にダウンロードします。

① Skkynet HP から PC に ETK をダウンロードします。

http://skkynet.com

② Skkynet HPの PRODUCTS をクリックし、

次に Embedded Toolkit の Red Lion をクリックします。

| PRODUCTS                    | SKKÝN                               | ET                                           |
|-----------------------------|-------------------------------------|----------------------------------------------|
|                             | SOLUTION PRODUCTS PARTNERS LIBRARY  | Y INVESTORS ABOUT US Q                       |
| SkkyHub™ Service            | Cogent DataHub®                     | A CATHURE                                    |
| Plant Networking            | DataHub OPC Logger                  |                                              |
| Remote Monitoring           | DataHub OPC Tunneller               |                                              |
| Service Types               | DataHub OPC Bridge                  |                                              |
| <ul> <li>Sign Up</li> </ul> | Modbus OPC Server                   | 1.0                                          |
| + FAQ                       | Modbus Tunneller                    |                                              |
|                             | Web-Based HMI                       | MD                                           |
| RenElas Synergy             | Red Lion                            | 1.5                                          |
|                             | THE INTERNET OF THINGS – S          | SECURITY BY DESIGN                           |
|                             | M2M BATTLE OF TH<br>PLATFORMS AWARD | Challenge                                    |
|                             | See Skynet's winning average        | Oct 13, 2015 – Skkynet Partners with Renesas |
|                             | see anyret's mining presenta        | Sep 29, 2015 – Skkynet Teams with Red Lion   |
|                             |                                     | Controls                                     |

③ SKKYNET ETK on red lion ページが表示されます。

ページ中央の「Get the Skkynet ETK for Red Lion」ボタンをクリックします。

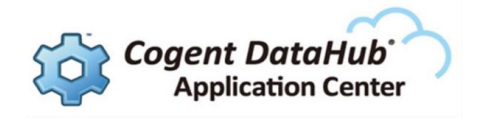

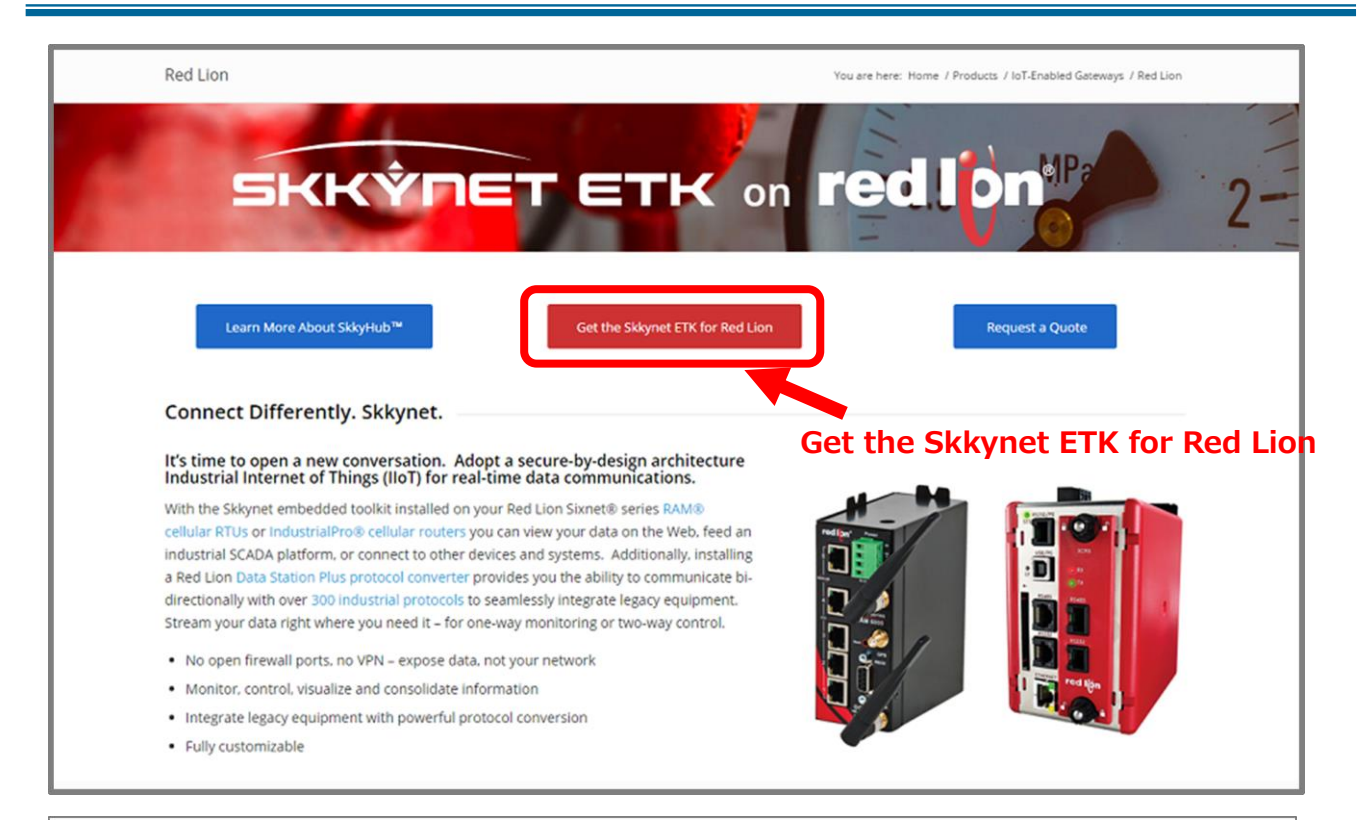

#### ④ 「Skkynet ETK for Red Lion Request Form」に情報を入力します。

| ETK Request Form                                                                        |                                                                                                    | You are here: Home / Products / IoT-Enabled Gateways / Red Lion / ETK Request Form                                                                                           |
|-----------------------------------------------------------------------------------------|----------------------------------------------------------------------------------------------------|----------------------------------------------------------------------------------------------------|
| SK                                                                                      | KŶNET E                                                                                                    | TK on red lon 2-                                                                                                    |
| Skkynet ETK for R                                                                       | ed Lion                                                                                                    |                                                                                                    |
| Please Fill Out the For                                                                 | n Below                                                                                                    |                                                                                                    |
| After filling out and submi<br>Sixnet® series RAM® cellu<br>contact us if you have a ne | ting the form below, you will receive by ema<br>lar RTUs or IndustrialPro® cellular routers,<br>w RAM-68xx unit (HSPA+). | all a link to the installation package for the Skkynet ETK that is compatible with Red Lion<br>All RAM-9000, and RAM-67xx and RAM-69xx based units (LTE) are covered. Please |
| If you have any questions,                                                              | please contact sales@skkynet.com. Thank y                                                                                | you for your interest in Skkynet.                                                                                                    |
|                                                                                         | Skkynet ETK for Red Lion Re<br>* required fields                                                                         | equest Form                                                                                                    |
|                                                                                         | Name *                                                                                                    |                                                                                                    |
|                                                                                         |                                                                                                    |                                                                                                    |
|                                                                                         | First                                                                                                    | Last                                                                                                    |
|                                                                                         |                                                                                                    |                                                                                                    |
|                                                                                         |                                                                                                    |                                                                                                    |

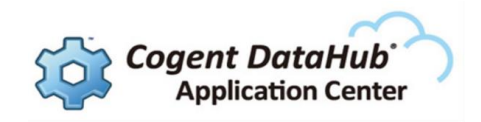

③ 最後まで入力すると、「Submit」ボタンが表示されますので、クリックします。

| er than or equal to 1.<br>out us?  |
|------------------------------------|
| ter than or equal to 1.<br>Aut us? |
| out us?                            |
| out us?                            |
|                                    |
| ¢                                  |
|                                    |
|                                    |
|                                    |

④ Skkynet Sales よりメールが届きます。

メールに、ETK のダウンロード先 URL とマニュアルの URL が記載されていますので、 ETK のダウンロード先 URL をクリックします。

⑤ Skkynet ETK for Red Lion download ページが表示されます。

真ん中の「Download」ボタンをクリックします。

ダウンロードが開始されますので、手順に従ってダウンロードを終了させてください。

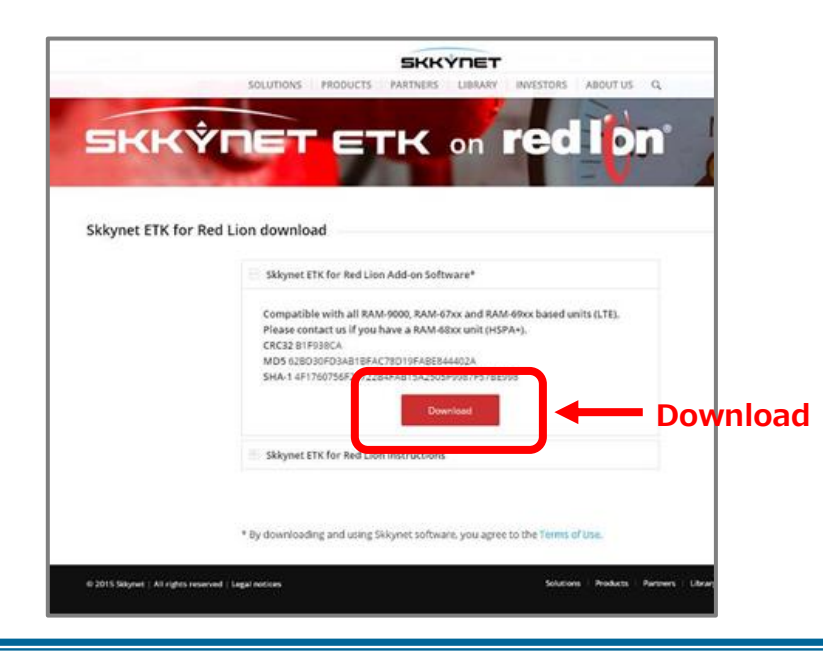

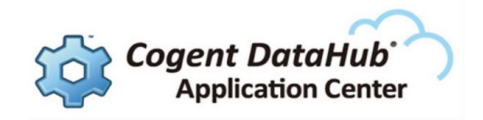

2.2.2. ダウンロード・ファイルのセットアップ

2016年4月22日現在

#### ダウンロード・ファイル

PCに Snpatch-4.22-160128\_skkynet.zip がダウンロードされます。

Snpatch-4.22-160128\_skkynet

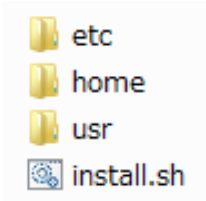

上記のフォルダ、ファイルをコピーした後、install.sh をダブルクリックで実行し、 インストールします。

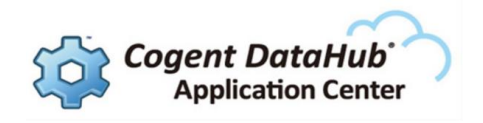

## 2.3. ETK のインストール

PC にダウンロードした ETK を PC から【セルラーRTU】へ実装します。

マニュアル http://skkynet.com/SCS/docs/index.html#scs-usingetk.html (英文)

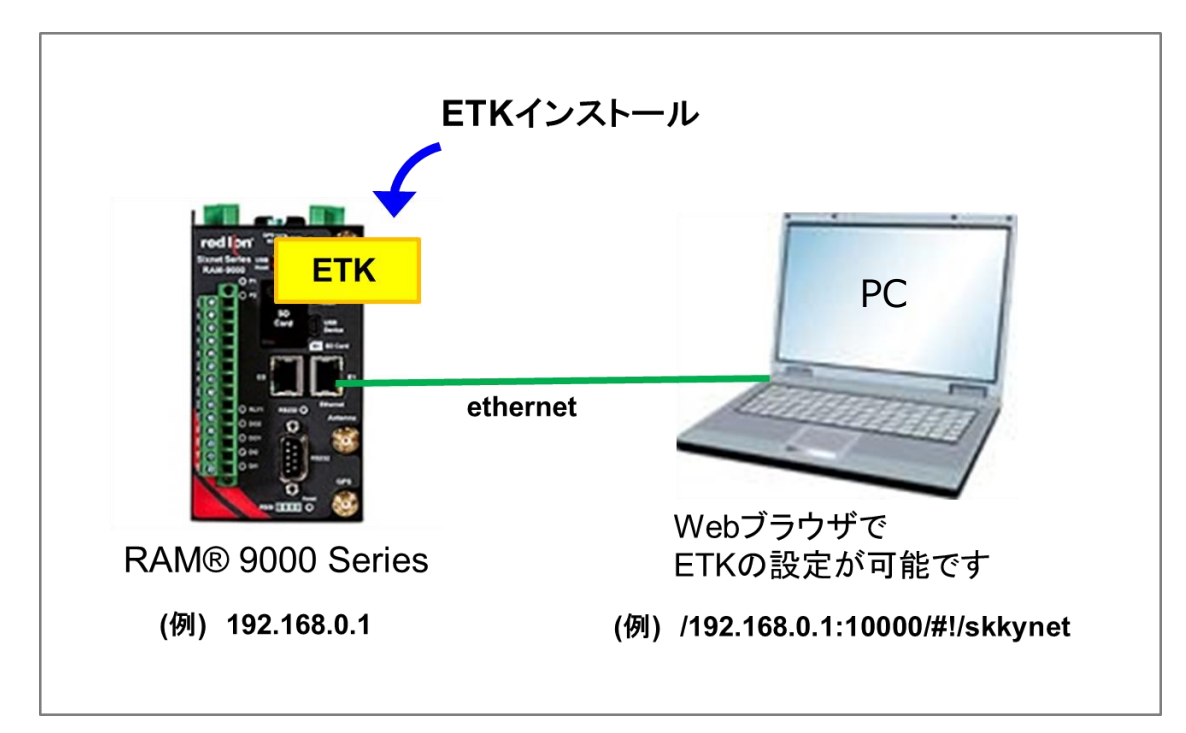

#### 2.3.1. 機器構成

#### 2.3.2. Red Lion device の接続

- ① PCと【セルラーRTU】をEthernetケーブルで接続します。
- ② 【セルラーRTU】の電源を入れます。
- ③ PCのネットワーク接続を以下の通りに設定して下さい。

次のIPアドレスを使う

| IPアドレス:         | 192.168.0.2   |
|-----------------|---------------|
| サブネット マスク :     | 255.255.255.0 |
| デフォルト ゲートウェイ:   | 192.168.0.1   |
| 次のDNSサーバーのアドレスを | 使う            |
| 優先DNSサーバー:      | 192.168.0.1   |

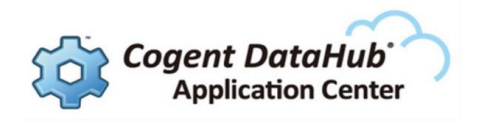

| 全般                                                                          |                                               |
|-----------------------------------------------------------------------------|-----------------------------------------------|
| ネットワークでこの機能がサポートされている場合<br>きます。サポートされていない場合は、ネットワー<br>てください。                | 合は、IP 設定を自動的に取得することがで<br>ク管理者に適切な IP 設定を問い合わせ |
| ◎ IP アドレスを自動的に取得する( <u>0</u> )                                              |                                               |
| <ul> <li>⑤ 次の IP アドレスを使う(S):</li> </ul>                                     |                                               |
| IP アドレス(I):                                                                 | 192 . 168 . 0 . 2                             |
| サブネット マスク(山):                                                               | 255 . 255 . 255 . 0                           |
| デフォルト ゲートウェイ( <u>D</u> ):                                                   | 192 . 168 . 0 . 1                             |
| <ul> <li>DNS サーバーのアドレスを自動的に取得</li> <li>③ 次の DNS サーバーのアドレスを使う(E):</li> </ul> | する( <u>B</u> )                                |
| 優先 DNS サーバー( <u>P</u> ):                                                    | 192 . 168 . 0 . 1                             |
| 代替 DNS サーバー( <u>A</u> ):                                                    | · · ·                                         |
| ■ 終了時に設定を検証する(L)                                                            |                                               |
|                                                                             | OK キャンセル                                      |

- ④ 設定後、OK をクリックし、ネットワーク構成を保存してください。
- ⑤ PCからWebブラウザで 【セルラーRTU】にアクセスします。

http://192.168.0.1:10000 にアクセスしてください。

- ⑥ 【セルラーRTU】 ヘアクセスするための認証画面が表示されます。
  - ユーザー名、パスワードを入力して下さい。
  - ※【セルラーRTU】のユーザー名、パスワードの設定または確認は、事前にお願い 致します。

| Windows セキュリティ                                                                                                    |  |  |  |  |  |  |
|----------------------------------------------------------------------------------------------------|--|--|--|--|--|--|
| The server 192.168.0.1 is asking for your user name and<br>password. The server reports that it is from gateway.   |  |  |  |  |  |  |
| Warning: Your user name and password will be sent using basic<br>authentication on a connection that isn't secure. |  |  |  |  |  |  |
| ユーザー名         パスワード         ② 資格情報を記憶する                                                                            |  |  |  |  |  |  |
|                                                                                                    |  |  |  |  |  |  |

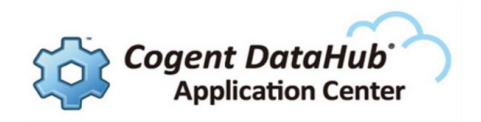

## 2.3.3. ETK パッケージのインストール

PCにダウンロードしたETKを【セルラーRTU】にインストールします。

① メニューの「Admin」をクリックし、「Package Installation」を選択します。

| red lign Status -      | Admin - Network - Service                             | es  Automation  Advanced  Events |
|------------------------|-------------------------------------------------------|----------------------------------|
| System Infor           | Access Settings<br>System Time<br>Certificate Manager |                                  |
| Device Model Number    | Firmware Update                                       | R                                |
| Device Serial Number   | Configuration Manager                                 | 6/                               |
| Installed Firmware Vei | Package Installation                                  | S                                |
| Current System Uptim   | Job Control                                           | 0                                |

② Package Installation画面が表示されますので、「Select File」をクリックします。

| Package Installation - R X |                             |                               |               |            |  |  |  |  |
|----------------------------|-----------------------------|-------------------------------|---------------|------------|--|--|--|--|
| ← → C 🗋 192.168.0.1        | 1:10000/#!/pkgmgr           |                               |               | ର୍ କ୍ଟ 🏠 🔳 |  |  |  |  |
| red lign Statu             | s - Admin - Network -       | Services - Automation - Advar | iced - Events |            |  |  |  |  |
|                            |                             | Package Installation          | on            |            |  |  |  |  |
|                            | Package File: Select File • |                               |               |            |  |  |  |  |
|                            |                             | History                       | Select File   |            |  |  |  |  |
|                            | #date patch file            | Result                        |               |            |  |  |  |  |

- ③ 先ほどダウンロードした、ETKをzipファイルの状態で選択し、「開く」をクリックし
  - ます。 Snpatch-4.22-160128\_skkynet.zip
- ④ 選択したファイルが「Package File」に表示されていることを確認し、画面下の「Install」
   をクリックします。

| red l <mark>e</mark> n | Status • | Admin <del>•</del> | Network - | Services - | Automation -    | Advanced -      | Events          |          |         |  |
|------------------------|----------|--------------------|-----------|------------|-----------------|-----------------|-----------------|----------|---------|--|
|                        |          |                    |           | Pacl       | kage Inst       | allation        |                 |          |         |  |
|                        |          |                    |           | Pack       | kage File: 🕒 si | npatch-4.22-151 | 101_skkynet. Cl | hange Re | emove O |  |
|                        |          |                    |           |            | History         |                 |                 |          |         |  |

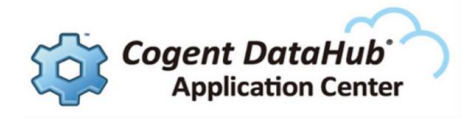

|                             | Install |  |  |  |  |  |  |
|-----------------------------|---------|--|--|--|--|--|--|
| RAM-6901<br>680X36331350298 | Install |  |  |  |  |  |  |
|                             |         |  |  |  |  |  |  |

#### ⑤ Package がインストールされます。

| Package | Installation - | RX       |          |          |           |              |            |        |  |   |       |   |   |
|---------|----------------|----------|----------|----------|-----------|--------------|------------|--------|--|---|-------|---|---|
| ← ⇒ C   | 192.1          | 68.0.1:1 | 0000/#!/ | pkgmgr   |           |              |            |        |  |   | Q 🖥 🖒 | Ø | ≡ |
|         | redilpri       | Status+  | Admin+   | Network* | Services* | Automation + | Advanced * | Events |  |   |       |   |   |
|         |                |          |          |          | Baa       | kogo Inotr   | llation    |        |  |   |       |   |   |
|         |                |          |          |          | Insta     | lling Pack   | ade        |        |  |   |       |   |   |
|         |                |          |          |          | mota      | all all      | ugo        |        |  | 0 |       |   |   |
|         |                |          |          |          |           |              |            |        |  |   |       |   |   |
|         |                |          |          |          |           | Inchase      |            |        |  |   |       |   |   |
|         |                |          |          |          |           | History      |            |        |  |   |       |   |   |

⑥ Package Installation の History に Success 履歴が表示されるのを確認します。

| red lipn Sta              | atus≖ | Admin <del>-</del> | Network -  | Services -  | Automation -     | Advanced -   | Events | Extensions  | - |           |
|---------------------------|-------|--------------------|------------|-------------|------------------|--------------|--------|-------------|---|-----------|
|                           |       |                    |            | Packa       | age Instal       | ation        |        |             |   |           |
|                           |       |                    |            | Packa       | ge File:         |              |        | Select File | 0 |           |
|                           |       |                    |            |             | History          |              |        |             |   | Got       |
|                           |       | 2016/02/03         | 3-19:50:24 | snpatch-4.2 | 2-160128_skkynet | .zip Success |        | ^           |   | Feedback? |
|                           |       |                    |            |             |                  |              |        |             |   |           |
|                           |       |                    |            |             |                  |              |        | v           |   |           |
|                           |       |                    |            |             |                  |              |        |             |   |           |
| RAM-6901<br>680X363313502 | 298   |                    |            |             | Install          |              |        |             |   |           |

⑦【セルラーRTU】を再起動して下さい。

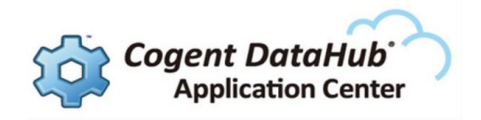

## 2.4. ETK の設定

## 2.4.1. サーバーへの接続とデータドメイン/ポイントの定義

パッケージをインストールすると、新しいメニューアイテムの「Extensions」が表示され ます。

① 「Extensions」をクリックし、Skkynetを選択します。

| Services • | Automation - | Advanced • | Events | Extensions - |
|------------|--------------|------------|--------|--------------|
|            |              |            |        | Skkynet      |

## ② Skkynet Control 画面が表示されます。

③ 【セルラーRTU】の接続先を設定します。

| Global S                                      | Settings<br>SKKYHUBやiBRESS、ローカルコンピュータ        |
|-----------------------------------------------|----------------------------------------------|
| Skkynet Server                                | のホスト名もしくは、IP アドレス                            |
| Skkynet Server Port                           | 443                                          |
| Use SSL                                       | Yes SSL 使用の有無                                |
| SKKYHUB、iBRESS 登録                             | 録時に取得した OrganizationID、Username、Password を使用 |
| User Name                                     | OrganizationID/Username : SKKYHUBの場合         |
|                                               | Username : iBRESS の場合                        |
| Password                                      | Password                                     |
| Domain<br>SKKYHUB また iBRESS<br>DSP IP Address | への接続の場合は、指定された Domain を設定して下さい。              |
| DSP Devi                                      | ce Lookup                                    |
| Refresh                                       | Save                                         |

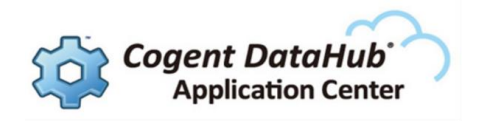

**Domain** とは、ネットワーク上のデータを識別し、階層的に管理するためのデータ構造 最上位の名称です。(データドメイン)

Points とは、Domain でグループ分けされた識別データ名です。(データポイント)

④ ここでは、ModbusのスレーブアドレスとDataHubのデータポイントを対応付けます。

**Local Points** は、【セルラーRTU】内部のレジスタまたはI/Oデバイス等が設定対象 です。

**DSP(Remote)Points** は、TCP IP経由で接続されるデバイスが設定対象です。 下記サンプル上の ;; は、コメントアウトです。

| red lipn | Status • Admin • Network • Services • Automation • Advanced • Events Extensions •       |
|----------|-----------------------------------------------------------------------------------------|
|          | Local Points                                                                            |
| ;;       |                                                                                         |
| ;; This  | s file contains the instructions for mapping Modbus addresses to DataHub points.        |
| ;; Curr  | rently the following instructions are supported:                                        |
| ;; (a    | addPoint modbus slaveid block type address pointname datahub)                           |
| ;;       | modbus = the modbus instance pointer. Always pass the symbol "modbus" in this parameter |
| ;;       | slaveid = the slave ID for this point. This can be zero to use the default slave ID for |
| ;;       | the modbus connection.                                                                  |
| ;;       | block = the modbus I/O block, one of:                                                   |
| ;;       | MB_DI - digital input                                                                   |
| ;;       | MB_DO – digital output                                                                  |
| ;;       | MB_AI - analog input                                                                    |
| ;;       | MB_AO - analog output                                                                   |
| ;;       | type = the data type, one of                                                            |
| ;;       | i2, i4, i8 – 2, 4 or 8-byte integer                                                     |
| ;;       | r4, r8 - float or double                                                                |
| ;;       | b - digital (1-bit)                                                                     |

DSP (Remote) Points

| ,, |                                                                                                   |
|----|---------------------------------------------------------------------------------------------------|
| ;; | This file contains the instructions for mapping <u>Modbus</u> addresses to <u>DataHub</u> points. |
| ;; | Currently the following instructions are supported:                                               |
| ;; | ( <u>addPoint modbus slaveid</u> block type address <u>pointname databub</u> )                    |
| ;; | modbus = the modbus instance pointer. Always pass the symbol "modbus" in this parameter           |
| ;; | slaveid = the slave ID for this point. This can be zero to use the default slave ID for           |
| ;; | the <u>modbus</u> connection.                                                                     |
| ;; | block = the <u>modbus</u> I/O block, one of:                                                      |
| ;; | MB_DI - digital input                                                                             |
| ;; | MB_DO – digital output                                                                            |
| ;; | MB_AI - analog input                                                                              |
| ;; | MB_AQ - analog output                                                                             |
| ;; | type = the data type, one of                                                                      |
| ;; | i2, i4, i8 - 2, 4 or 8-byte integer                                                               |
| ;; | r4, r8 - float or double                                                                          |
|    |                                                                                                   |
|    | Ref <mark>esh Save</mark>                                                                         |
|    |                                                                                                   |
|    | Save                                                                                              |
|    | Surc                                                                                              |

⑤ 設定後は、Save をクリックし、【セルラーRTU】に保存、適用させます。

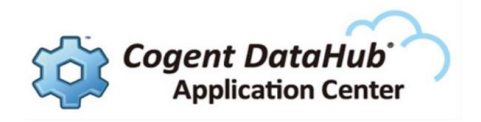

#### 2.4.2. データポイント構文

ModbusデータをDataHubのデータポイントに設定します。

(ModbusAddpoint *modbus slaveid block type tftype address pointname tflinear deadband datahub*)

modbus:常に modbus

slaveid:スレブID 0はModbusコネクションのデフォルトスレブID

**block**: Modbus I/O データの種類

- MB\_DI : digital input
- MB\_DO : digital output (coil)
- MB\_AI : analog input (input register)
- MB\_AO : analog output (holding register)

#### **type**: データ型

- ・整数(I2:2バイト、I4:4バイト、I8:8バイト)
- ・浮動小数点 (R4、R8: Float または Double)
- ・デジタル1ビット(b)

**tftype**:転送データ型

・上記と同じオプションで、データの型を変換します。

address: 0ベースアドレス基準のoffset。

- ・n 0からn番目のアドレス
- ・n-m n番目からm番目のメモリ領域

**pointname**: データポイント名(データドメイン名を含まない)

tflinear: データの線形変換オプション

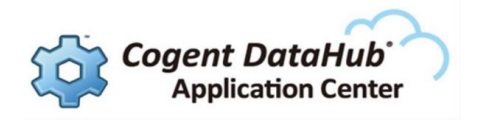

・nil:変換しません。

・線形変換 y = mx + b: (Linear *multiply add*)

・線形範囲マッピング:

(Range modbusMin modbusMax pointMin pointMax clampMin clampMax) :

データの範囲指定

**modbusMin**: modbusデータの最小値、**modbusMax**: modbusデータの最大値 マッピング範囲の設定

pointMin:マッピング範囲の最小値、pointMax:マッピング範囲の最大値

データの範囲指定を有効または無効を設定(有効ならば1を設定)

**clampMin**: modbusMinを有効(1)、**clampMax**: modbusMaxを有効(1)

deadband:デッドバンドの設定

datahub: DataHubからの書き込みを許可します。

- ・nil:DataHubからは、読み取り専用です。
- ・datahub: DataHubからの書き込みを許可します。

#### データポイント設定例

(ModbusAddpoint *modbus slaveid block type tftype address pointname tflinear deadband datahub*)

(例1)

(ModbusAddPoint modbus 0 MB\_AI "I2" nil "32" "mbpoint32" nil 0 datahub)

"analog input"の address=32 の2バイト整数データをデータポイント "mbpoint" として設定 する。

(例2)

(ModbusAddPoint Modbus 0 MB\_AO "I2" "R8" "13" "Unit1\_Voltage2" (Range 0 32767

0 10 1 1) 0 datahub)

"analog output"の address=13 の2バイトの整数データを データ範囲: 0~32767、マッピン グ範囲: 0~10の Double型のデータポイント "Unit1\_Voltage2" として設定する。

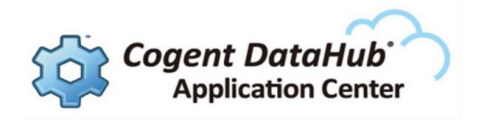

#### 2.4.3. 【セルラ-RTU】 の Local Point 設定例

Sixnet Series RAM 6901-JP を使った、Local Points の設定例を記載します。

【セルラーRTU】の Local Station を有効にし、ETK の Local Points に【セルラーRTU】 の内部レジスタやI/Oピンの値を設定することで、SKKYHUB や iBRESS 、ローカルネットワーク 上のCogent DataHubのWebView機能を使って監視・制御することが可能です。

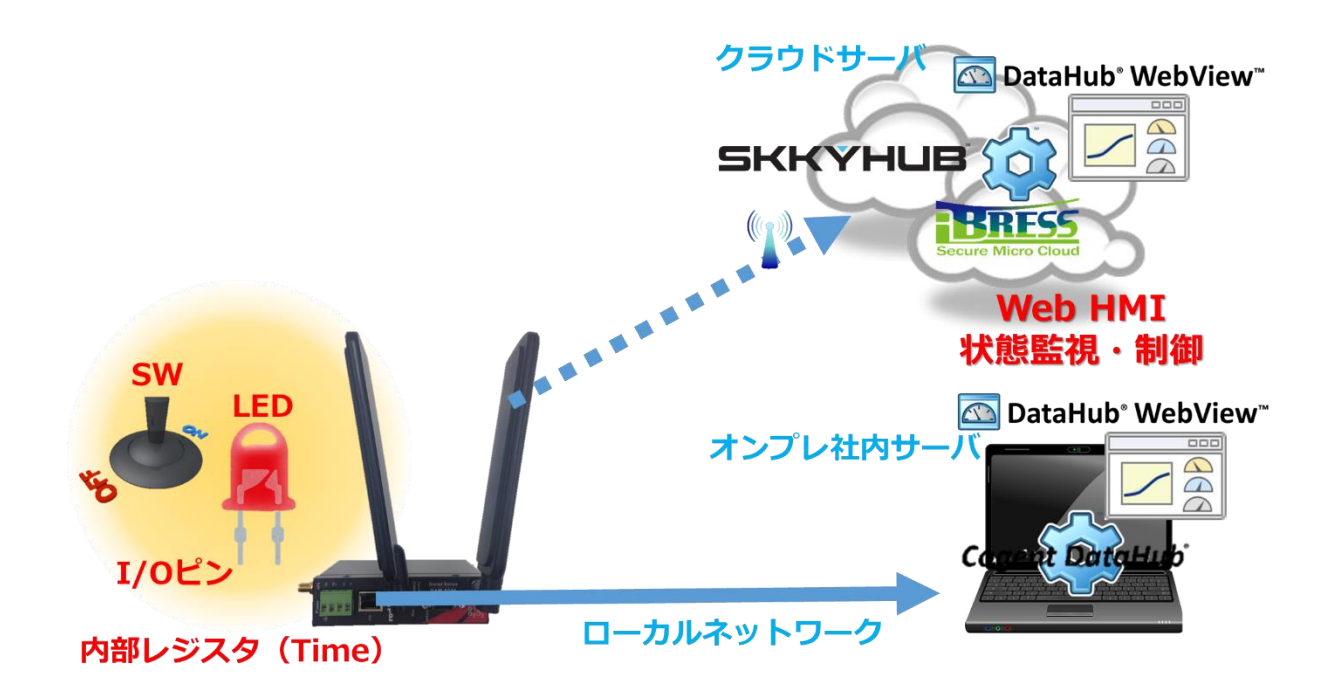

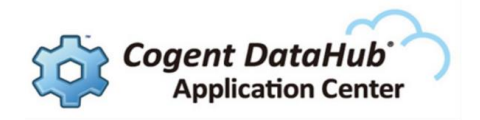

#### 2.3.6.1. 【セルラーRTU】 内部時間の読み取り

【セルラーRTU】内部の IODB Status Module の値を Local Point へ設定する方法を記載します。

ここでは、IODB Status Module の Time Second の値を使用します。

下記は、『Sixnet Series SN/RAM 6000 & RAM 9000 Software Manual v6』より抜粋

|       | System Status |              |           |       |  |  |  |
|-------|---------------|--------------|-----------|-------|--|--|--|
| Index | Name          | Description  | Frequency | Notes |  |  |  |
| 1018  | Time_Second   | Second, 0-59 | Quickly   |       |  |  |  |

#### ① 【セルラーRTU】の設定

#### ・ Local Station の設定

Local Station を有効にします。

|                          | 168.0.1:10000      | )/#!/localstation  | ها 🙆 ۵ - ۹ | cal Station - RLC A   | dm ×                      | 004                   |         |                                            |                                     | □ <mark>- ×</mark>      |
|--------------------------|--------------------|--------------------|------------|-----------------------|---------------------------|-----------------------|---------|--------------------------------------------|-------------------------------------|-------------------------|
| 🍰 🔒 お気に入り 🔻              |                    |                    |            |                       |                           | <b>≙</b> •            | 🔊 • 🗆 🖨 | <ul> <li>ページ(P)</li> <li>セージ(P)</li> </ul> | -フティ( <u>s)</u> ▼ ツール( <u>0</u> ) ▼ | <b>⊘</b> • <sup>»</sup> |
| red lipn St              | tatus <del>-</del> | Admin <del>-</del> | Network -  | Services <del>-</del> | Automation -              | Advanced <del>-</del> | Events  | Extensions -                               |                                     | ^                       |
|                          |                    |                    |            | L                     | oca <mark>l S</mark> tati | on                    |         |                                            |                                     |                         |
|                          |                    |                    |            | Define L              | ocal Station I            | Properties            |         |                                            |                                     |                         |
|                          |                    |                    |            | Enable I              | Modbus: Yes               |                       | ~       | 0                                          |                                     |                         |
|                          |                    |                    |            | Station               | n Name: Time<br>自由(こ      | 名前を付け                 | てくだ     | Required<br>さい                             |                                     |                         |
|                          |                    |                    |            | Station I             | Number: 4<br>Statio       | n Numbe               | r (t, s | Required     Slaveid                       | と同じ意味で                              | ंड                      |
|                          |                    |                    |            | Modbus Lo             | cal Port: 502<br>Modbu    | us Local P            | ort     | Required                                   |                                     |                         |
| RAM-6901<br>680X36331350 | )298               |                    |            | Refre                 | sh Save                   | Apply                 |         |                                            | Last Refresh:<br>A minute ago       | ~                       |
|                          |                    |                    |            |                       |                           |                       |         |                                            | <b>a</b> 125                        | 5% 👻                    |

Enable Modbus: Local Station のModbus Option を有効にします。

Station Name:ご自由に設定して下さい。

Station Number: Station Number は、SKKYNET Control 設定の Local Points の

slaveid と同じ設定になります。

Modbus Local Port: Modbus のローカルポートを設定します。

※詳しくは、『Sixnet Series SN/RAM 6000 & RAM 9000 Software Manual』をご参照下さい。

② SKKYNET Control の設定

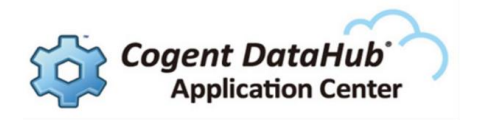

Extensions → Skkynet をクリックし、SKKYNET Control を設定します。

#### • Global Settings

【セルラーRTU】の接続先を設定します。

| Global                             | Settings<br>SKKYHUB や iBRESS、ローカルコンピュータ                                  |
|------------------------------------|--------------------------------------------------------------------------|
| Skkynet Server                     | のホスト名もしくは、IP アドレス                                                        |
| Skkynet Server Port                | 443                                                                      |
| Use SSL                            | Yes SSL 使用の有無                                                            |
| SKKYHUB の場合は、登<br><b>User Name</b> | 経録時に取得した OrganizationID、Username、Password を使用<br>OrganizationID/Username |
| Password                           | Password                                                                 |
| Domain<br>NTC_D<br>DSP IP Address  | NTC_Data<br>ata:SKKYHUBの場合、赤太字部分は指定されます(各社毎に違います)                        |
| DSP Devi                           | ce Lookup                                                                |
| Refresh                            | Save                                                                     |

#### · Local Points の設定

Local Points の設定方法を下記に記載します。

(ModbusAddpoint *modbus slaveid* block type tftype address pointname tflinear deadband datahub)

※ *slaveid* は、Local Station 設定の Station Number と同じ意味です。

(ModbusAddPoint modbus 4 MB\_AO "I2" nil "1017" "Time\_Sec" nil 0 datahub)

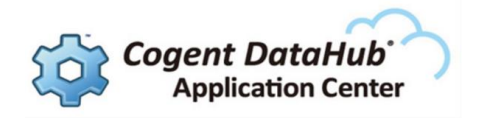

#### Local Points

(ModbusAddPoint modbus 4 MB\_AO "I2" nil "1017" "Time\_Sec" nil 0 datahub)

設定後は、Save をクリックし、保存、適用させます。

Webブラウザで SKKYHUB または、iBRESS にアクセスし、データを確認します。

下記のようにゲージやテーブルのコントロール・パーツを使用して確認します。

#### 使用コントロール・パーツ

| 1 | 袋 | Point DataTable | DataHub に接続されているデータをテーブル形式で表示 |
|---|---|-----------------|-------------------------------|
| 2 |   | Circular Gauge  | ゲージイメージに表示                    |

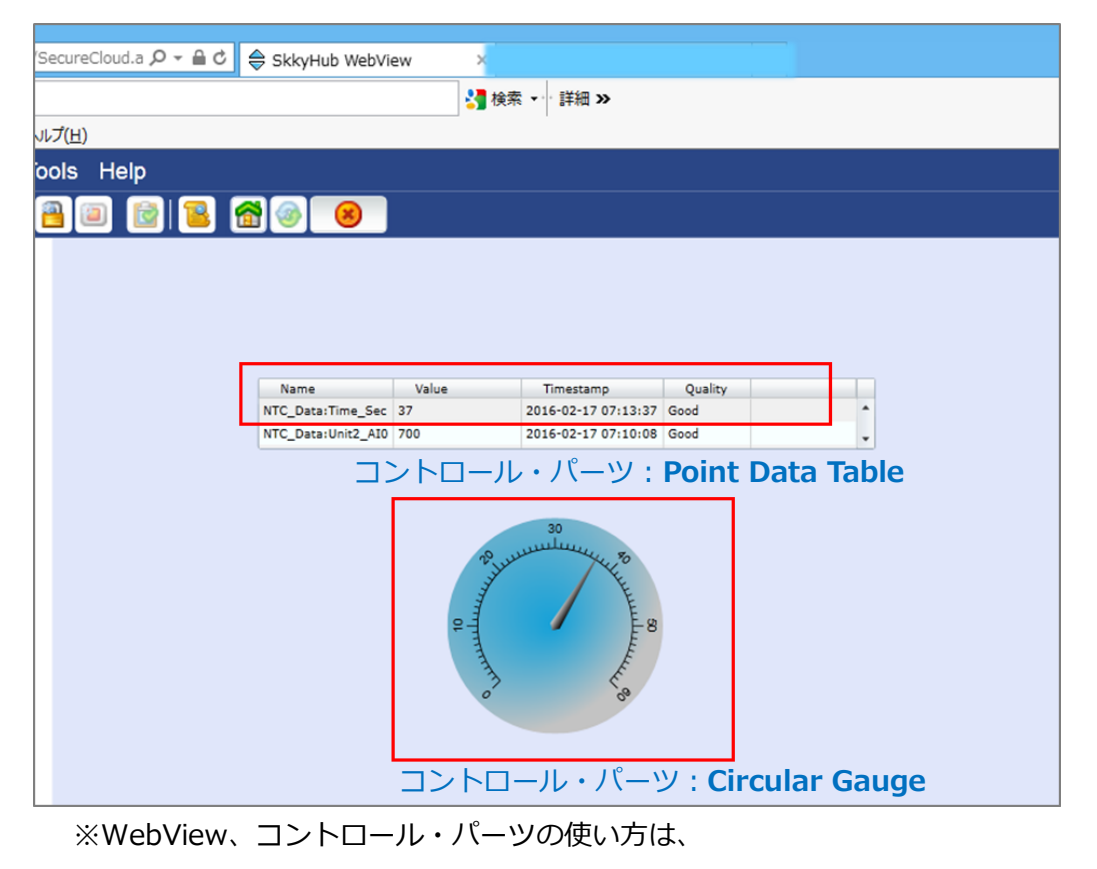

4. WebベースのHMI (Human Machine Interface)の構築をご参照ください。

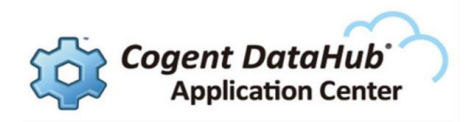

#### 2.3.6.2. I/Oピンの Input と Output

【セルラーRTU】のI/Oピンの値を Local Point へ設定する方法を記載します。

実際に、I/Oピンの OUT:LED、IN:SW などのデバイスを 実装しください。

① 【セルラーRTU】の設定

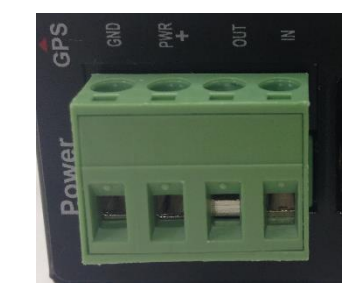

#### · Local Station の設定

**2.3.6.1. 【セルラーRTU】内部時間の読み取り**の **【セルラーRTU】の設定** を参照 して下さい。

#### ・ I/O CTRL の設定

I/O CTRL を有効にします。

| 0                                       |                                           |                           |                                                                                                    |
|-----------------------------------------|-------------------------------------------|---------------------------|----------------------------------------------------------------------------------------------------|
| Attp://192.168.0.1:10000/#!/ioctrl      | P ▼ C @ I/O CTRL - RLC Adminis ×          |                           | <u>.</u>                                                                                                    |
| イル(E) 編集(E) 表示(⊻) お気に入り( <u>A</u> ) ツール | <ul><li>(I) ヘレプ(<u>H</u>)</li></ul>       |                           |                                                                                                    |
| 🛿 お気に入り ▼                               |                                           | 🟠 🔻 🖾 👻 🚍                 | $\bullet  {\sim}  {\sim}  }{\sim}  {\sim}  {\sim}  }{\sim}  {\sim} {\sim} {\sim} \overset$ |
| red lipn Status - Admin -               | Network - Services - Automation           | - Advanced - Events       | Extensions <del>-</del>                                                                                                    |
|                                         | I/O CTRL Se                               | ettings                   |                                                                                                    |
|                                         | Enable This Interface: Yes                |                           | 0                                                                                                    |
| Digital Input<br>DIN: 0                 | Digital Input Counter<br>DIC: 0<br>Update | Digital Output<br>DOUT: 1 | Analog Input<br>AIN: 0.00                                                                                                    |
| RAM-6901                                | Refresh Save                              | Apply                     |                                                                                                    |
| RAM-6901<br>680X36331350298             | Refresh Save                              | Apply                     |                                                                                                    |

Enable This Interface: Yes を入力します。

#### ② SKKYNET Control の設定

• Global Settings

**2.3.6.1. 【セルラーRTU】内部時間の読み取り**の SKKYNET Control の設定 を参照して下さい。

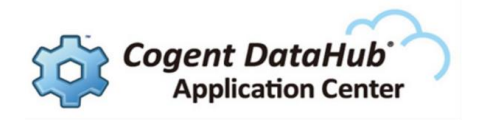

#### ・ Local Points の設定

Local Points の設定方法を下記に記載します。

(ModbusAddpoint *modbus slaveid block type tftype address pointname tflinear deadband datahub*)

※ *slaveid* は、Local Station 設定の *Station Number* と同じです。

(ModbusAddPoint modbus 4 MB\_AI "I2" nil "0" "IO\_IN" nil 0 datahub) (ModbusAddPoint modbus 4 MB\_DO "I2" nil "0" "IO\_OUT" nil 0 datahub)

**Local Points** 

```
(ModbusAddPoint modbus 4 MB_AI "I2" nil "0" "I0_IN" nil 0 datahub)
(ModbusAddPoint modbus 4 MB_D0 "B1" nil "0" "I0_OUT" nil 0 datahub)
```

設定後は、Save をクリックし、保存、適用させます。 Webブラウザで SKKYHUB または、iBRESS にアクセスし、データを確認します。 下記のようにゲージやテーブルのコントロール・パーツを使用して確認します。

使用コントロール・パーツ

| 1 | \$\$ | Point DataTable | DataHub に接続されているデータをテーブル形式で表示 |
|---|------|-----------------|-------------------------------|
| 2 | Ŀ    | Text EntryField | データ入力に使用するテキストボックス            |

|                          | Point Dat | t <del>a T</del> ăble | LED と SW の状態を確認。     |
|--------------------------|-----------|-----------------------|----------------------|
| LED を制御<br>LED (I/O_OUT) | 1         |                       | LED の ON /OFF を制御。   |
| コントロール・パーツ:              | Text Entr | y Field               | Text Entry Field の設定 |

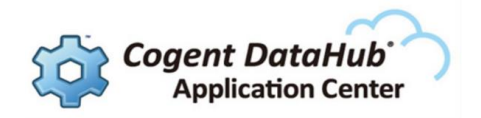

Basic Properties → Input Value に Local Points で設定した

MB\_DO (digital output) データポイント: \*\*\*:IO\_OUT をバインドしています。

\*\*\*には、Global Settings で設定した Domain を設定して下さい。

設定後は、ランモードにして Text Entry Field の中を0または1に変更してみて下さい。 LED 点滅もしくは点灯するのを確認して下さい。

※WebView、コントロール・パーツの使い方は、

4. WebベースのHMI (Human Machine Interface)の構築をご参照ください。

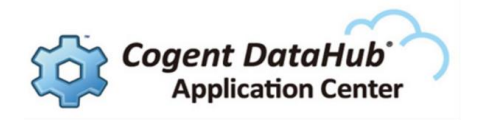

## 3. 接続の確認

## 3.1. クラウドサーバーへの接続

#### 3.1.1. SKKYHUB

2.3.4.のデータポイントの定義 IPアドレスを設定して下さい。 SKKYHUBにログインする際は、登録時に取得した、OrganizationID、Username、 Password が必要です。

SKKYHUBには、30日間の無料トライアル期間版がございます。 詳しくは、下記URLをご参照下さい。 http://skkynet.com/products/skkyhub/sign-up

#### 3.1.2. iBRESS

2.3.4. データポイントの定義 にご契約の iBRESS のホスト名もしくはIPアドレスを 設定して下さい。 iBRESS にログインする際は、登録時に取得した、Username、Password が必要です。

iBRESS のお問合せ先 http://www.ibress.com/index.html

## 3.2. ローカルネットワークの接続

2.3.4. データポイントの定義 IPアドレスを設定して下さい。

接続したいコンピュータに Cogent DataHub のインストールが必要です。 インストール方法は、4.2.1. Cogent DataHub評価版のインストール をご参照下さい。

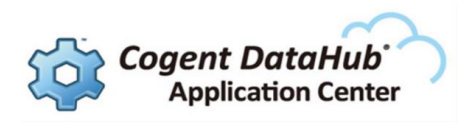

## 4. Web ベースの HMI (Human Machine Interface)の構築

## 4.1. DataHub WebView とは

WebベースのHMIを作成するには、Cogent DataHub の WebView 機能を使用します。 DataHub WebViewは、DataHub へ接続されたデータをWebブラウザ上に高速表示させる、 DataHub のデータ表示機能の一つです。グラフやゲージなどの4000種類以上の産業用パーツを 使って、簡単にWebベースのHMIを作成することが可能です。 Webブラウザでどこからでも見ることができるだけではなく、編集することも可能です。

#### 4.2. 環境設定

#### 4.2.1. Cogent DataHub 評価版のインストール

Cogent DataHub評価版の最新ソフトウェアダウンロードページ

http://www.cogentdatahub.com/Contact\_Form.html

Cogent DataHub評価版ダウンロード手順

『Cogent DataHub 入門ガイド』のスタートアップガイドをご参照下さい。

http://nic-jp.co.jp/products/download/manual/Cogent\_DataHub\_Introductory\_Guide.pdf

#### 4.2.2. Web サーバの設定

## Webサーバの設定は、ローカルネットワーク接続でDataHubへ接続される方のみ 設定してください。

接続先のCogent DataHubのWebサーバの設定が必要です。

『Cogent DataHub 入門ガイド』の「第2章 9. Webサーバ」 をご参照下さい。

#### 4.2.3. Internet Explorer の設定

WebViewで画面作成する際に使用するWebブラウザは、IE(Internet Explorer)をお勧めします。

マニュアル: http://www.cogentdatahub.com/Docs/wv-configuration.html (英文)

#### 4.2.3.1. PCからの設定(Windows 7 の場合)

① スタートメニュー → コントロールパネル → ネットワークとインターネット →

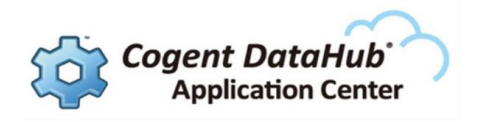

インターネットオプション を選択します。

- ② インターネットオプション 画面が表示されますので、
   全般 → 閲覧の履歴 の 設定 をクリックします。
- ③ Webサイトデータの設定 画面が表示されますので、
   インターネットー時ファイル → 保存しているページの新しいバージョンがあるかどう
   かの確認:→ 『Webサイトを表示するたびに確認する』を選択します。

#### 4.2.3.2. Internet Explorer からの設定

- ① IE を起動させます。
- ② 画面右上の歯車(ツール)をクリックし、インターネットオプションを選択します。
- ③ あとは、4.2.3.1. PCからの設定 と同じです。

| インターネット オプション                                                                                    | 2 <b>X</b>     |
|--------------------------------------------------------------------------------------------------|----------------|
| 全般 イキュリティ プライバシー コンテンツ 接続 プログラム 詳細設定                                                             |                |
| ージ<br>複数のホーム ページのタブを作成するには、それぞれのアドレスを行でう<br>入力してください( <u>R</u> )                                 | 500            |
|                                                                                                  | *<br>*         |
| 現在のベージを使用( <u>C</u> ) 標準設定( <u>F</u> ) 新しいタフの使用                                                  | Ħ( <u>U)</u>   |
| ◎ 前回のセッションのタブから開始する( <u>B</u> )                                                                  |                |
| ◎ ホーム ページから開始する(旦)                                                                               |                |
| タブ                                                                                               |                |
| 閲覧の履歴<br>一時ファイル、履歴、Cookie、保存されたパスワード、および Web フォームの情<br>報を削除します。                                  | —              |
| ● 終了時に閲覧の履歴を削除する(W)                                                                              |                |
|                                                                                                  |                |
| 色( <u>O</u> ) 言語( <u>L</u> ) フォント( <u>N</u> ) ユーザー補助                                             | (E)            |
| <u> </u>                                                                                         | і用( <u>A</u> ) |
| L                                                                                                |                |
| Web サイト データの設定                                                                                   | ? X            |
| インターネットー時ファイル 履歴 キャッシュおよびデータベース                                                                  |                |
| Internet Explorer は、閲覧しているページを次回もっと早く表示できるよ                                                      | ЭIС            |
| Web ページ、画像、およびメディアのコピーを保存します。                                                                    |                |
| 保存しているページの新しいバージョンがあるかどうかの確認:                                                                    |                |
|                                                                                                  |                |
| <ul> <li>○ Internet Explorer English y sheet (egglish y sheet)</li> <li>○ 自動的に確認する(A)</li> </ul> |                |
| ◎ 確認しない(№)                                                                                       |                |
| 使用するディスク領域 (8 - 1024MB)(D) 250 一<br>(推奨: 50 - 250MB)                                             |                |
| 現在の場所:                                                                                           |                |
| C:¥Users¥nic_yamaguchi¥AppData¥Local¥Microsoft¥Windows<br>Temporary Internet Files¥              | s¥             |
| フォルダーの移動(M) オブジェクトの表示(Q) ファイルの表示(V)                                                              | ]              |
| ОК                                                                                               | キャンセル          |
|                                                                                                  |                |

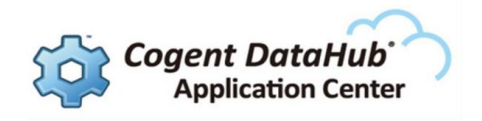

## 4.2.4. データについて

http://www.cogentdatahub.com/Docs/cdh-workingwithdata.html (英文)

#### 4.2.4.1. データドメインとデータポイント

DataHubでは、機器、異なるシステム、DataHubの機能、カスタムプログラム等の接続 データをデータドメイン名とデータポイント名により識別させることが可能です。

(例) DataPid:PID1.Mv 赤字: データドメイン 青字: データポイント

#### ① データドメイン

DataHubに接続されているデータ構造最上位の名称。

② データポイント

データドメインでグループ分けされた識別データ名であり、下記属性が含まれます。

- ・名前:文字列
- ・値:整数、浮動小数点、文字列
- ・時間:データポイントの値、品質、信頼性または、その他のステータスが変更された最終日時
- ・品質:DataHubによって割り当てられた接続状態

#### 4.2.4.2.シミュレーションデータ

DataHubへ接続する評価用のシミュレーションデータが準備されています。 ご使用の際は、DataHubを起動させた後、ダブルクリックで起動させて下さい。

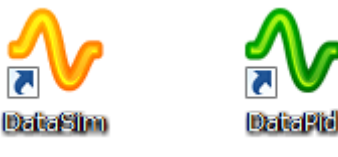

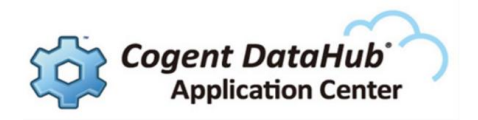

#### 4.3. WebView の基本操作

#### 4.3.1. データドメインの設定

#### データドメインの設定は、ローカルネットワーク接続でDataHubへ接続される方のみ ご参照ください。

WebViewでデータポイントの使用を可能にするには、データドメインの設定が必要です。

#### 4.3.1.1. データドメインの追加

① WebView Configuration 画面の 追加 を クリック します。

| 🔯 基本設定      | WebView C                                     | Configuration |                                                            |
|-------------|-----------------------------------------------|---------------|------------------------------------------------------------|
| OPC         | - WebViewへのデータ                                | ネドメイン         |                                                            |
| OPC A&E     | データドメイン                                       | <u> </u>      | ーーーーーーーーーーーーーーーーーーーーーーーーーーーーーーーーーーーーー                      |
| ◆☆ トンネル/ミラー | <ul><li>✓ DataPid</li><li>✓ DataSim</li></ul> |               | <ul> <li>デザインモード無効</li> <li>クライアントからのデータ書込み無効</li> </ul>   |
| 🔎 ブリッジ      | 🔽 default                                     | =             | ✓ 情報アイコンページを有効                                             |
| DDE         |                                               |               |                                                            |
| QuickTrend  |                                               |               | このgentwater resolution     ・       □ カスタムブランドフォルダ選択:     ・ |
| WebView     |                                               |               | Template 💌                                                 |
| 🕥 Webサーバ    |                                               | +             | Launch WebView in a browser                                |
| 📄 データロギング   |                                               |               | ー<br>新たにインストレーションした場合は、ユーザ名及びパスワード(cadmin                  |
| 🚯 ΕΖΡΊΡΣ    | _ דלפּלק                                      | 追加            | をハノ」になってい。ハルフード変更やユーザ道加の場合は、セキュリティー設定タブから変更して下さい。          |

② データドメイン名 を入力し、OK を クリック します。

| ドメイン入力  | Tangan .  |
|---------|-----------|
| データドメイン | test      |
|         | OK Cancel |

③ データドメイン に入力した データドメイン名 が追加されますので、チェック をいれ

ます。

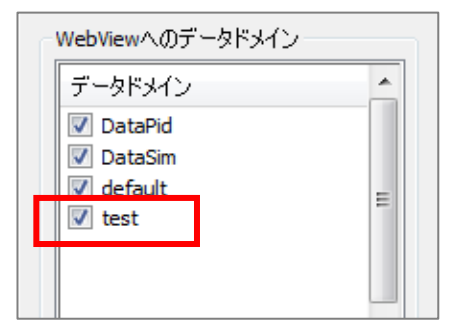

④設定後は、適用 をクリックして設定を反映させて下さい。

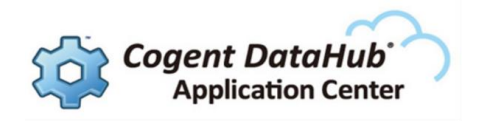

#### 4.3.2. ランモードとデザインモード

WebViewの画面には、ランモードとデザインモードがあります。

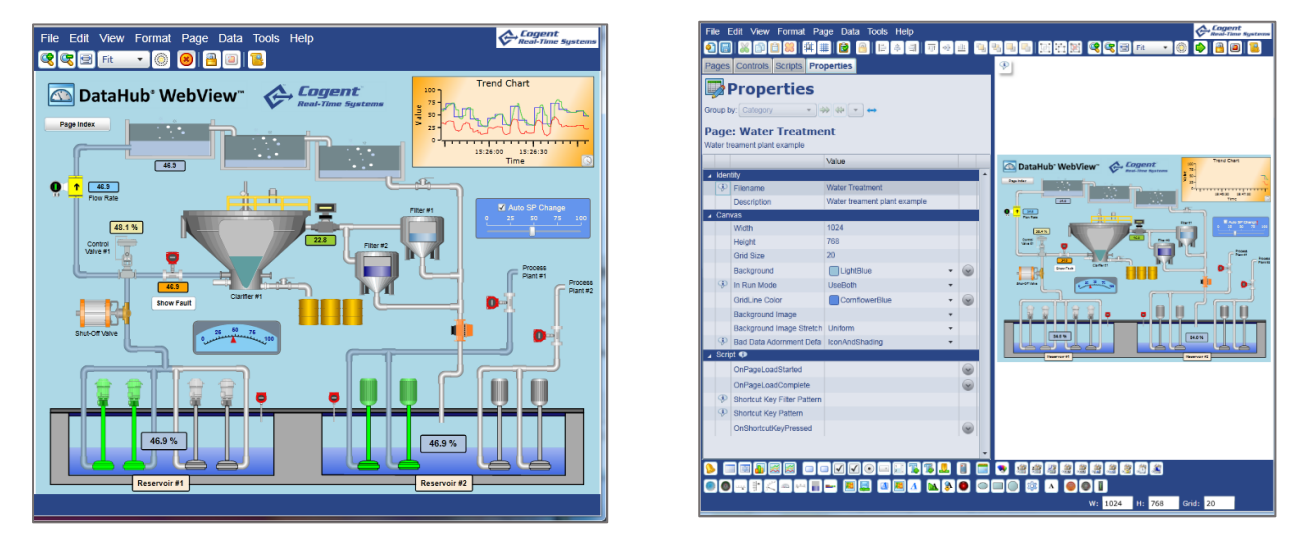

#### ランモード

```
デザインモード
```

#### 4.3.2.1. ランモード

ランモードは、オペレータやエンドユーザが使用する画面です。

**4.3.2.2**. デザインモード

デザイナーがページをデザインする画面です。

コントロール・アイコンからパーツを選択し、並べることで画面を作成します。

| bup t  | Controls Properties Properties W: Category W: Category W: Water Treatme eament plant example | ∳]49[⊶<br>nt                 |      |   | •      | Datał<br>z intex | lub* W    | ebViev           |              | Real-Tin | ent<br>o Systems | 100-<br>3160, 25-<br>0- | رك<br>التسمية | end Chart | 30     |
|--------|----------------------------------------------------------------------------------------------|------------------------------|------|---|--------|------------------|-----------|------------------|--------------|----------|------------------|-------------------------|---------------|-----------|--------|
|        |                                                                                              | Value                        |      |   |        | Pow Nate         | _         | -                |              | 2        | 1                | Filter #1               |               |           |        |
| Iden   | tity                                                                                         | Mater Transmit               |      | - |        | 68               | 8%        | N                |              | 32.0     |                  |                         |               |           |        |
| P      | Pilename                                                                                     | Water reatment               |      |   |        | Value #1         |           |                  |              |          |                  | hal                     |               |           |        |
| C      | Description                                                                                  | water treament plant example |      | _ |        | L                | i I       | -                |              | 1        |                  |                         | -1            | Proces    | 8<br>1 |
| Gan    | Width                                                                                        | 1024                         |      |   |        |                  | 39.       |                  | Clarifier #1 |          | III (            | 0                       |               | <b>.</b>  | [Pa    |
|        | Height                                                                                       | 768                          |      |   |        |                  | Show      | aun              |              |          |                  |                         |               | - A       |        |
|        | Grid Size                                                                                    | 20                           |      | _ |        | Shut-Off Valve   | 1         | 1.1              | 50 75 100    |          |                  |                         |               |           |        |
|        | Background                                                                                   | LightBlue                    |      |   |        |                  | -         |                  |              |          |                  | 0                       |               |           |        |
| œ      | In Run Mode                                                                                  | UseBoth                      |      |   |        | 6                | Th        | To a             | 7            |          |                  | -                       | ا لے          | alle      |        |
|        | Gridt ine Color                                                                              | ComflowerBlue                |      |   |        |                  | U I       | THE T            |              |          |                  |                         |               |           |        |
|        | Background Image                                                                             | - Common Dide                |      | × |        |                  |           | Ē                |              | _        |                  |                         |               |           |        |
|        | Background Image Stretch                                                                     | Uniform                      |      |   |        |                  | 39.5%     | 5                |              |          |                  |                         |               |           |        |
| Ð      | Bad Data Adomment Defa                                                                       | IconAndShading               |      |   |        |                  | 39.5 %    |                  |              |          | 1                | 39.                     | 3.29          |           |        |
| Scri   | pt 🐢                                                                                         |                              |      |   |        |                  |           | BE               |              |          |                  |                         | C.            |           | 2      |
|        |                                                                                              |                              |      |   | -      |                  | Reservoir |                  |              |          |                  | Reser                   | voir #2       | _         | _      |
|        | 🔲 🖾 🌆 😂                                                                                      |                              | 1    | • | 1 2    | 161              | š 🔔       |                  | 15           |          | ٠                |                         |               |           |        |
| Line 1 | din litin din din                                                                            | din din din din              | e in |   |        | Ma di            |           |                  |              |          |                  |                         |               |           |        |
|        | 2                                                                                            | - <u></u>                    |      | 0 | 1-1-1- | N. K             |           | ( <sup>4</sup> ) |              | KC       |                  |                         |               |           |        |
|        |                                                                                              |                              |      |   | -      | 15,              |           |                  |              | T.       | 1 -              | 1                       |               |           |        |

コントロール・パーツのプロパティを設定することで色やサイズの変更、回転や点滅 などの動き、データやコントロール・パーツ同士の連携を行います。

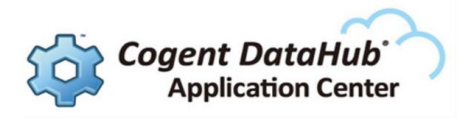

| File Edit View Format Page Da                                                              |               |
|--------------------------------------------------------------------------------------------|---------------|
| Pages Controls Properties                                                                  | 一 プロパティ設定     |
| Properties                                                                                 |               |
| Group by: Category                                                                         |               |
| Control: ComboBox                                                                          |               |
| Name: ComboBox1                                                                            | - コントロール・パーツタ |
| Enables the user to select from among avail<br>configured as a comma-separated list, or bc |               |

# 4.3.2.3. ランモードとデザインモードの切り替え ランモードからデザインモードへ切り替わります。 デザインモードからランモードへ切り替わります。 「Ctrl + Shift + R 」のキーを同時に押すと、ランモード ⇔ デザインモードが切り替わります。

#### 4.3.3. WebView 画面の新規作成

- ① メニューより File  $\rightarrow$  New を選択するか、  $\boxed{\textcircled{0}}$  をクリックして下さい。
- ② 無地のキャンパスが表示されます。ここにコントロール・パーツを使ってデザインします。

#### 4.3.4. WebView 画面の保存

#### 4.3.4.1. 名前をつけて保存

- ① メニューより File  $\rightarrow$  Save as... を選択して下さい。
- ② Filename にファイル名を入力し、OKをクリックします。

| page will be saved in the ' | Users/admin' folder. |        |                   |
|-----------------------------|----------------------|--------|-------------------|
| File Name                   | Owner                | Folder | Page Name         |
| Cogent                      |                      |        |                   |
| Animation Effects           | guest                | Cogent | Animation Effects |
| Animation Options           | guest                | Cogent | Animation Options |
| Circular Gauges             | guest                | Cogent | Circular Gauges   |
| Input Controls              | guest                | Cogent | Input Controls    |
| Linear Gauges               | guest                | Cogent | Linear Gauges     |
| Media Control               | guest                | Cogent | Media Control     |
| Mixing System               | guest                | Cogent | Mixing System     |
| Notifications               | quest                | Cogent | Notifications     |

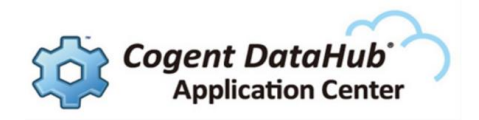

③ Pages のリストに追加されていることを確認して下さい。

| Pages Controls P   | roperties |             |   |  |  |  |
|--------------------|-----------|-------------|---|--|--|--|
| Pages              |           |             |   |  |  |  |
| Group by: Folder   | • * *     |             |   |  |  |  |
| Filter Text:       |           |             |   |  |  |  |
| Columns            |           |             |   |  |  |  |
| Filename           | Owner     | Description |   |  |  |  |
| <b>s</b> test_save | admin     |             | • |  |  |  |

#### 4.3.4.2. 上書き保存

| メニューより File → Save を選択するか、 |  | をクリックして下さい。 |
|----------------------------|--|-------------|
|----------------------------|--|-------------|

#### 4.3.5. 保存画面の表示

保存した画面を呼び出します。

Pages から呼び出したいファイル名を選択して下さい。

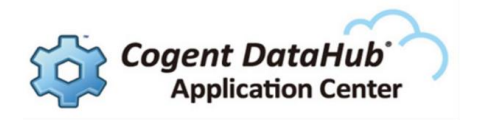

## 4.4. HMI の作成

#### 4.4.1. キャンバスの設定

画面を新規作成すると、デザイン前のキャンバスが表示されます。

| File  | Edit View Format Pa      | ge Data Tools Help |          |          |    |           |                  | Cogent<br>Real-Time Systems |
|-------|--------------------------|--------------------|----------|----------|----|-----------|------------------|-----------------------------|
| 1     | 🗶 🖻 🛢 🗶   # 🖩            | 🖻 🔒   🖻 🛎 🗐        | TT - 4 U |          |    | <br>Fit 🔻 | ) 🔿 🖹 🖻          |                             |
| Pages | Controls Scripts Pro     | perties            |          |          |    |           |                  |                             |
|       |                          |                    |          |          | ٦. |           |                  |                             |
|       | Properties               |                    |          |          | Ш  |           |                  |                             |
| Group | by: Category 🔹 🚽         | ♦ 🖛 🔻 👄            |          |          | Ш  |           |                  |                             |
| Page  | e: <untitled></untitled> |                    |          |          | I  |           |                  |                             |
|       |                          | Value              |          |          |    |           |                  |                             |
| ⊿ Ide | ntity                    |                    |          |          |    |           |                  |                             |
| •     | Filename                 |                    |          |          |    |           |                  |                             |
|       | Description              |                    |          |          |    |           |                  |                             |
| ⊿ Car | างสร                     |                    | _        |          |    |           |                  |                             |
|       | Width                    | 1024               |          |          | н  |           |                  |                             |
|       | Height                   | 768                |          |          | н  |           |                  |                             |
|       | Grid Size                | 20                 |          |          | н  |           |                  |                             |
|       | Background               | LightBlue          | -        | <b>~</b> | н  |           |                  |                             |
| Ð     | In Run Mode              | UseBoth            | -        |          |    |           |                  |                             |
|       | GridLine Color           | CornflowerBlue     | •        | ~        | н  |           |                  |                             |
|       | Background Image         |                    | -        |          | н  |           |                  |                             |
|       | Background Image Stretch | Uniform            | -        |          | Ľ  |           |                  |                             |
| ۲     | Bad Data Adornment Defa  | IconAndShading     | •        |          |    |           |                  |                             |
| 8     |                          |                    | 3        |          |    | <br>2     | <b>0 0 - +</b> K |                             |
|       |                          |                    |          | 1        |    |           |                  |                             |
|       |                          |                    |          |          |    |           | 4 11 760         |                             |
|       |                          |                    |          |          |    | W: 102    | :4 H: 768        | and: 20                     |

#### 4.4.1.1. キャンバスのサイズ設定

- ① 画面右下の赤枠のところに直接値を入力します。
- ② もしくは、Properties の Canvas  $\rightarrow$  Width、Height に値を入力します。

#### 4.4.1.2. キャンバスのデザイン変更

#### 4.4.1.2.1. バックグラウンドのカラー変更

① Properties の Canvas → Background にてバックグラウンドの色を変更すること

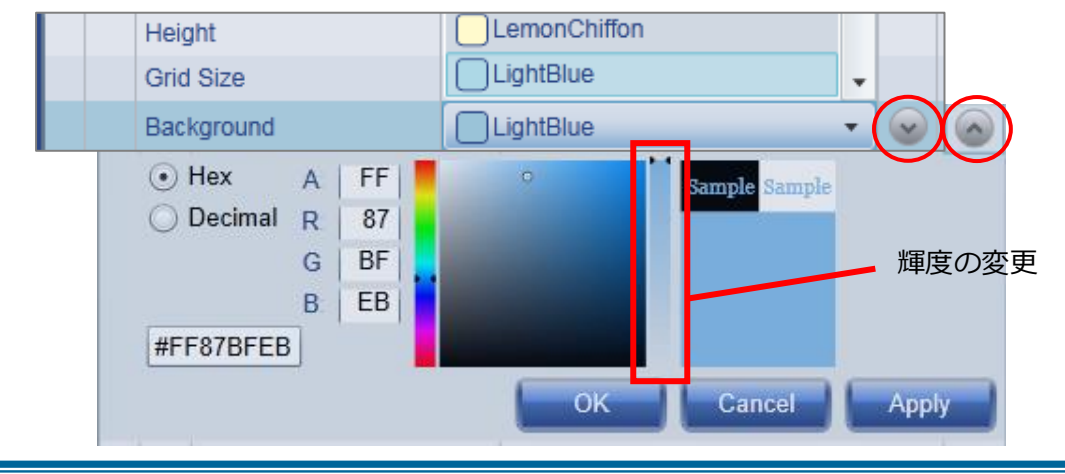

が可能です。輝度の変更も可能です。

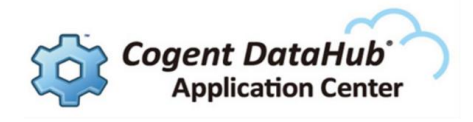

#### 4.4.1.2.2. バックグラウンドイメージの変更

① Properties  $\mathcal{O}$  Canvas → Background Image をクリックします。

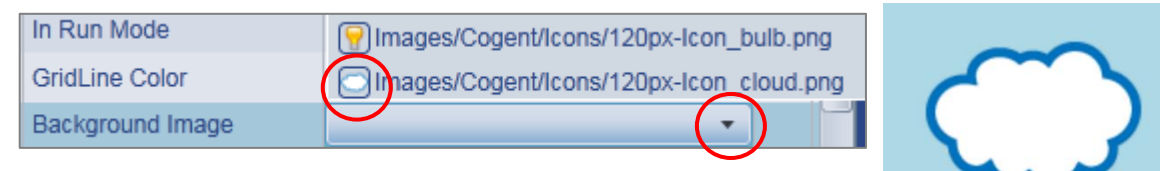

② ドロップダウンリストから画像を選択してクリックします。

## 4.4.2. バインディング

コントロール・パーツのプロパティにDataHubのデータポイントや他のコントロール・パーツ のプロパティをバインド(結合)します。

#### 4.4.2.1. バインディングの種類

None : 何もバインドしません。直接値や文字列を入力します。 Point : データポイントをバインドします。

| None     |
|----------|
| 🔯 Point  |
| Simple   |
| 🔒 Script |

Simple:コントロール・パーツのプロパティの値を他のプロパティの値にバインドします。 Script:スクリプトを挿入します。

#### 4.4.2.2. データポイントのバインディング

#### Circular Gauge 2 と Text Label にデータポイントをバインドします。

① コントロール・アイコンから Circular Gauge 2 と Text Label をクリックします。

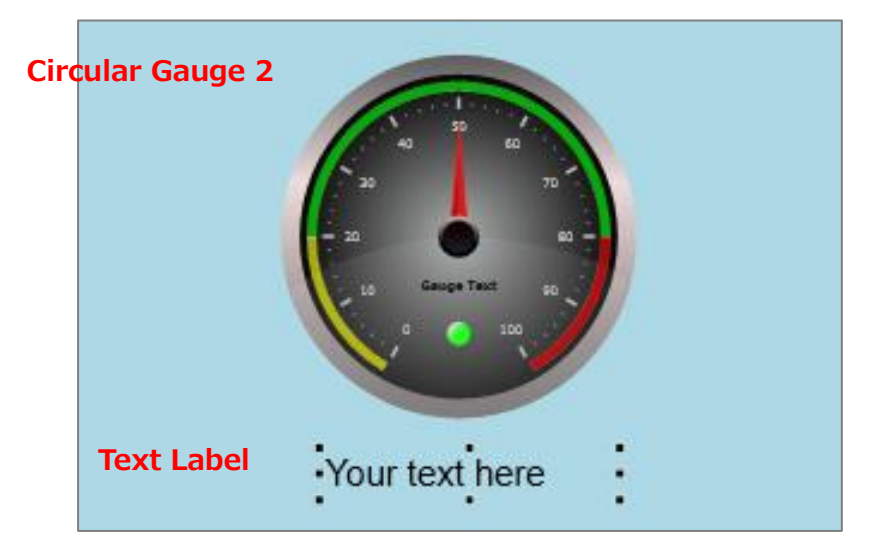

- ② Text Label をクリックで選択します。
- ③ Properties の Basic Properties  $\rightarrow$  Input Value で Point を選択します。

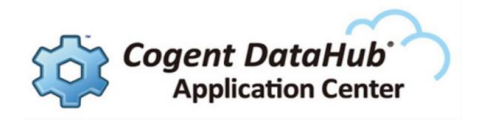

| Pages Controls Scripts           | Properties                                                                              |  |  |  |  |  |  |  |  |
|----------------------------------|-----------------------------------------------------------------------------------------|--|--|--|--|--|--|--|--|
| Properties                       |                                                                                         |  |  |  |  |  |  |  |  |
| Group by: Category 🔹 🐳 🐳 💌 👄     |                                                                                         |  |  |  |  |  |  |  |  |
| Control: Text Labo               | Control: Text Label                                                                     |  |  |  |  |  |  |  |  |
| Name: TextLabel4                 | Name: TextLabel4                                                                        |  |  |  |  |  |  |  |  |
| A text label that displays text, | A text label that displays text, but does not have an entry field. Color is modifiable. |  |  |  |  |  |  |  |  |
| Property                         | Value                                                                                   |  |  |  |  |  |  |  |  |
| Basic Properties                 | $\sim$                                                                                  |  |  |  |  |  |  |  |  |
| Input Value                      | Your text here                                                                          |  |  |  |  |  |  |  |  |
| Binding: 🔯 Point 🗸               |                                                                                         |  |  |  |  |  |  |  |  |
| None                             | <u>72</u> ▼                                                                             |  |  |  |  |  |  |  |  |
| Forr Sector                      |                                                                                         |  |  |  |  |  |  |  |  |
| Toxt Simple                      | Your text here                                                                          |  |  |  |  |  |  |  |  |
| Script                           |                                                                                         |  |  |  |  |  |  |  |  |

④ バインドしたいデータポイントを設定します。

データドメイン名、データポイント名の一部を入力するだけで、候補が表示されます。 ここでは、DataPid:PID.Mvを設定します。

| Binding: 🔯 Point | • |    |   |
|------------------|---|----|---|
| DataPid:PID1.Mv  |   | 22 | • |

⑤ データポイント DataPid:PID1.Mv が Text Label にバインドされました。

36.5597387251364

- ⑥ 同じく、Circular Gauge 2 にもデータポイントをバインドします。
   Circular Gauge 2 をクリックで選択します。
- ⑦ Properties の Basic Properties  $\rightarrow$  Current Value で Point を選択します。
- バインドしたいデータポイントを設定します。
   ここでは、DataPid:PID1.Mvを設定します。
- ⑨ データポイント DataPid:PID1.Mv が Circular Gauge 2 にバインドされました。

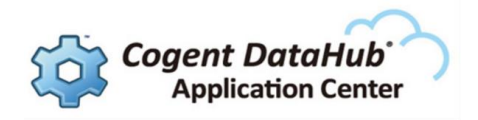

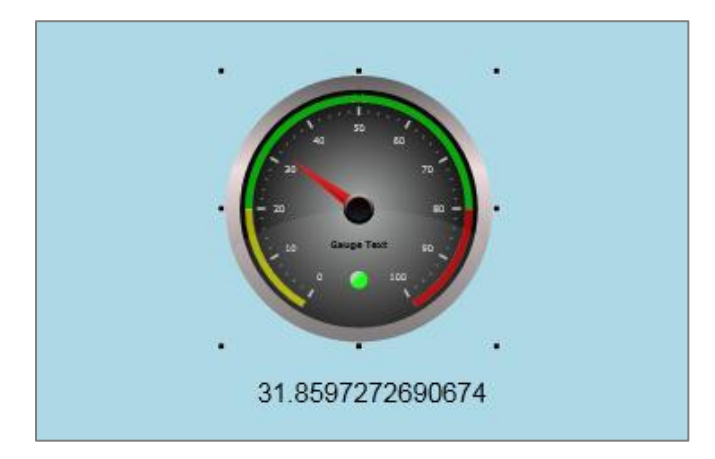

#### 4.4.2.3. Simpleバインディング

Simple バインディングを使用して、Circular Gauge 2 の値に Slider の値をバインド します。さらに、Shining Light の色に Circular Gauge 2 の CurrentRangeIndicatorColorの色を バインドします。

コントロールの説明

・ Slider:スライダーをドラッグして値を変更することが可能です。

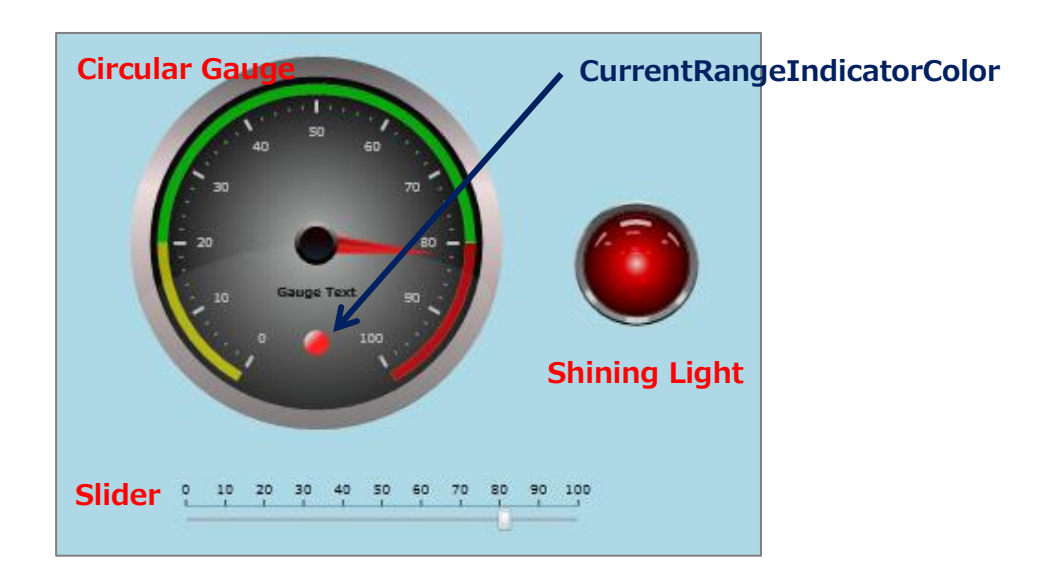

コントロール・アイコンから Slider、Circular Gauge 2、Shining Light をクリックします。

#### 【Circular Gauge 2 の値に Slider の値をバインディング】

- ② Circular Gauge 2 をクリックで選択します。
- ③ Properties の Basic Properties  $\rightarrow$  Current Value で Simple を選択します。

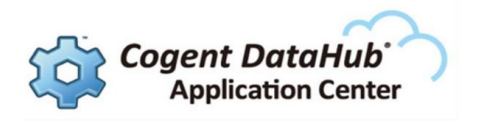

| Basic Properties    |    |          |  |  |  |  |  |
|---------------------|----|----------|--|--|--|--|--|
| Urrent Value        | 50 | <b>5</b> |  |  |  |  |  |
| Binding: 🔄 Simple 🔻 |    |          |  |  |  |  |  |
|                     |    | <u></u>  |  |  |  |  |  |

④ 🛅 をクリックし、バインドしたいコントロール・パーツをクリックします。 ここでは、Slider をクリックします。

| Cor                                                                                                    | Control: Circular Gauge 2 |       |         |  |  |  |
|----------------------------------------------------------------------------------------------------|---------------------------|-------|---------|--|--|--|
| Name: CircularGauge                                                                                                    |                           |       |         |  |  |  |
| Used to graphically represent real-time data. This gauge has an indicator light that shows<br>whether the needle is in the optimal range, below optimal, or above optimal. This gauge does<br>not allow user interaction in run mode. All ranges, sizes, values, and colors can be changed. |                           |       |         |  |  |  |
|                                                                                                    | Property                  | Value |         |  |  |  |
| ⊿ B                                                                                                    | asic Properties           |       | A       |  |  |  |
| (                                                                                                    | Current Value             | 50    | <b></b> |  |  |  |
| В                                                                                                    | Sinding: 🔄 Simple 🔻       |       |         |  |  |  |
|                                                                                                    |                           |       |         |  |  |  |
|                                                                                                    | Minimum Value             | 0     | <b></b> |  |  |  |
|                                                                                                    | Maximum Value             | 100   | $\odot$ |  |  |  |

⑤ Slider のプロパティが表示されますので、バインドしたいプロパティを選択します。
 ここでは、Basic Properties → Value を選択します。

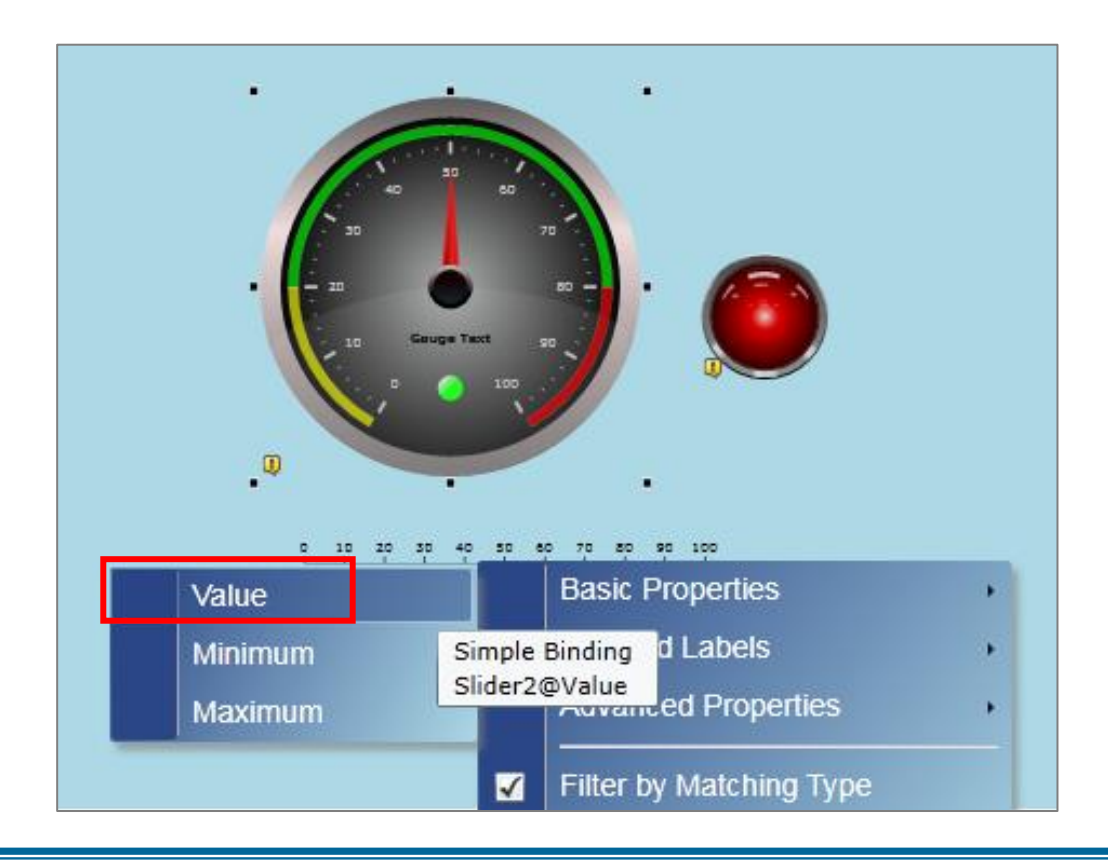

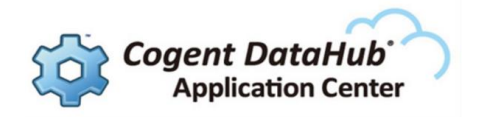

⑥ ここまでをランモードで実行します。
 ▶ をクリックして下さい。
 Slider を動かすと Circular Gauge 2 の値が変更されます。

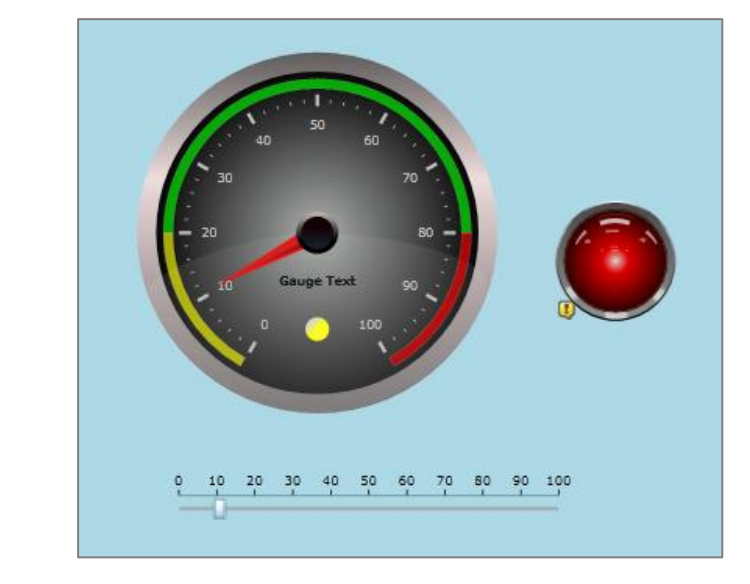

⑦ 🙆 をクリックし、デザインモードに切り替えます。

## 【Shining Light の色に Circular Gauge 2 の CurrentRangeIndicatorColor の色を バインディング】

- ⑧ Shining Light をクリックで選択します。
- ⑨ Properties の Basic Properties → Primary Light Color でBinding:Simpleを選択し ます。

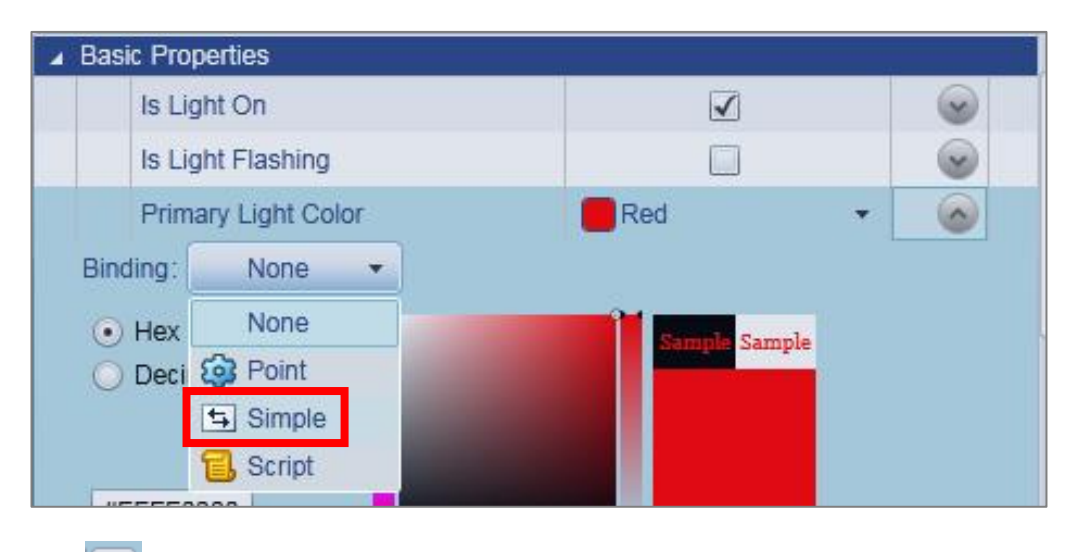

⑩ 1 をクリックし、バインドしたいコントロール・パーツをクリックします。
 ここでは、Circular Gauge 2 をクリックします。

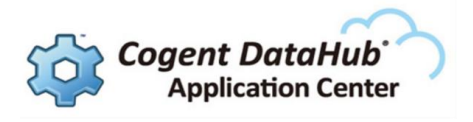

| Control: Shining Light                                                                                                    |                                                                                                    |                                                                                      |                                  |
|----------------------------------------------------------------------------------------------------|----------------------------------------------------------------------------------------------------|--------------------------------------------------------------------------------------|----------------------------------|
| Name: ShiningLight1                                                                                                    |                                                                                                    |                                                                                      |                                  |
| Displays a light which responds to be<br>typically used for notification. Boolean<br>The light color can be set with a singl<br>offsets. Duration, auto reverse, and m | olean triggers and color chan<br>n inputs control whether the l<br>e input, or configured using (<br>apeat behavior are also mod | nges. This control is<br>light is on or flashing,<br>gradient colors and<br>ifiable. |                                  |
| Property                                                                                                    | Value                                                                                                    |                                                                                      |                                  |
| Basic Properties                                                                                                    |                                                                                                    |                                                                                      | - 20 0 20 -                      |
| Is Light On                                                                                                    | $\checkmark$                                                                                                    | 0                                                                                    | 30 Geuge Text 30                 |
| Is Light Flashing                                                                                                    |                                                                                                    |                                                                                      |                                  |
| Primary Light Color                                                                                                    | Red                                                                                                    | - 50                                                                                 |                                  |
| Binding: 🔄 Simple 🔻                                                                                                    |                                                                                                    |                                                                                      |                                  |
|                                                                                                    |                                                                                                    |                                                                                      |                                  |
|                                                                                                    |                                                                                                    | 19                                                                                   | 0 10 20 30 40 50 60 70 80 90 100 |
|                                                                                                    |                                                                                                    |                                                                                      |                                  |

## ① Circular Gauge 2 のプロパティが表示されますので、バインドしたいプロパティを選択します。

ここでは、Output Properties  $\rightarrow$  Current Range Indicator Color を選択します。

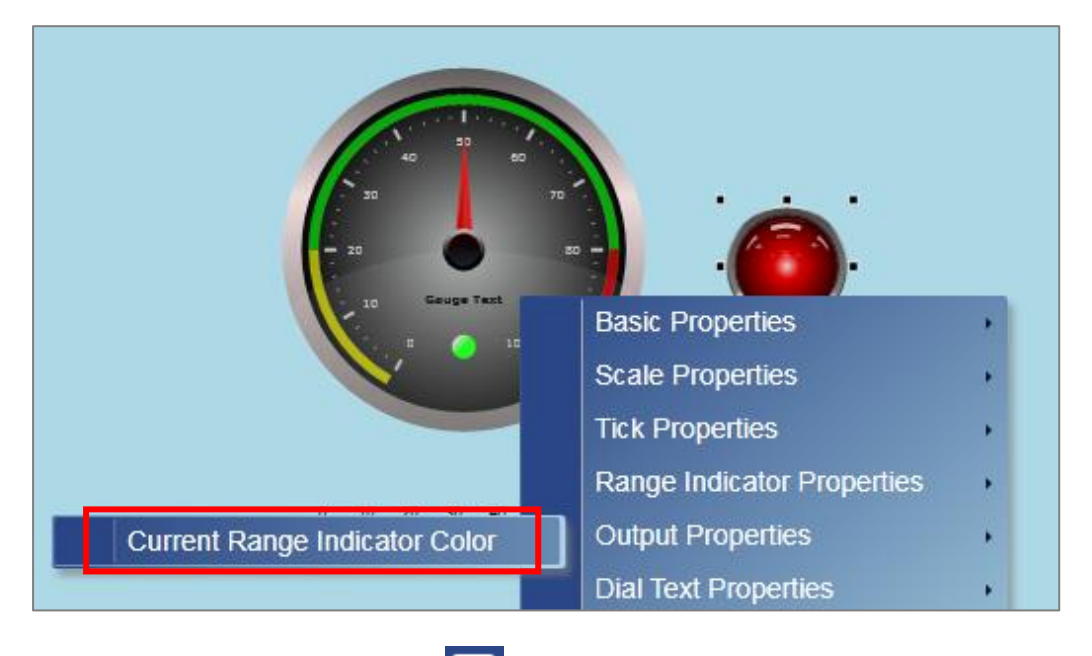

⑫ ランモードで実行します。 <mark> </mark>をクリックして下さい。

Slider を動かすと Circular Gauge 2 の値が変更され、Shining Light の色も変化します。

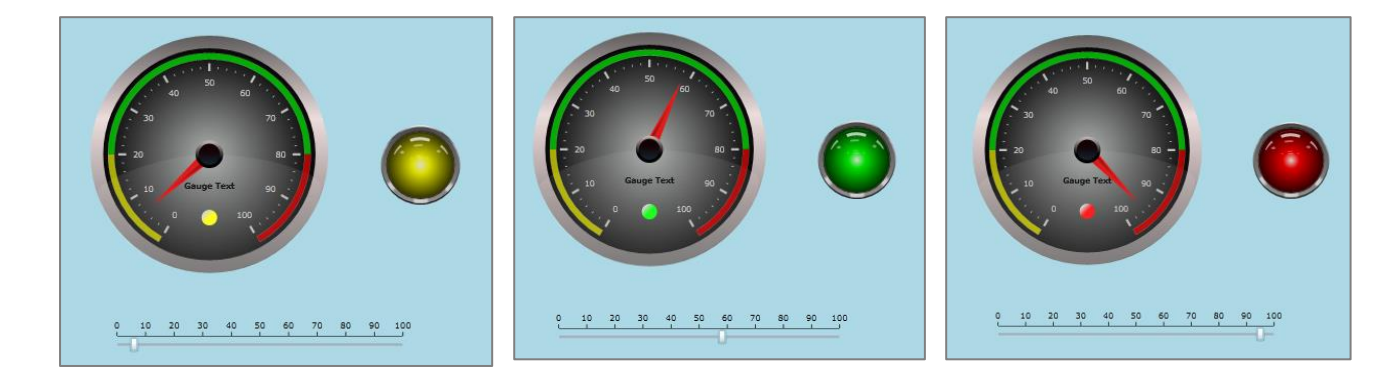

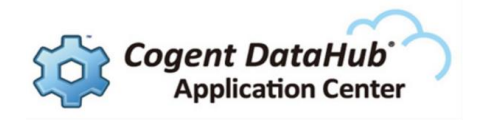

## 5. HMI の作成例

#### 5分でできる遠隔地監視画面

#### 画面概要

このサンプル画面は、「機器の異常値監視」をイメージした画面です。 異常値の閾値を右のプルダウンリストから設定し、設定値より高い値を異常値とし、ランプ を赤く点滅させて知らせることができる画面です。

DataHub WebViewは、現場でのデータをリアルタイムに反映し、同時に画面からもデータ 操作するシナリオのページ作成において力を発揮します。

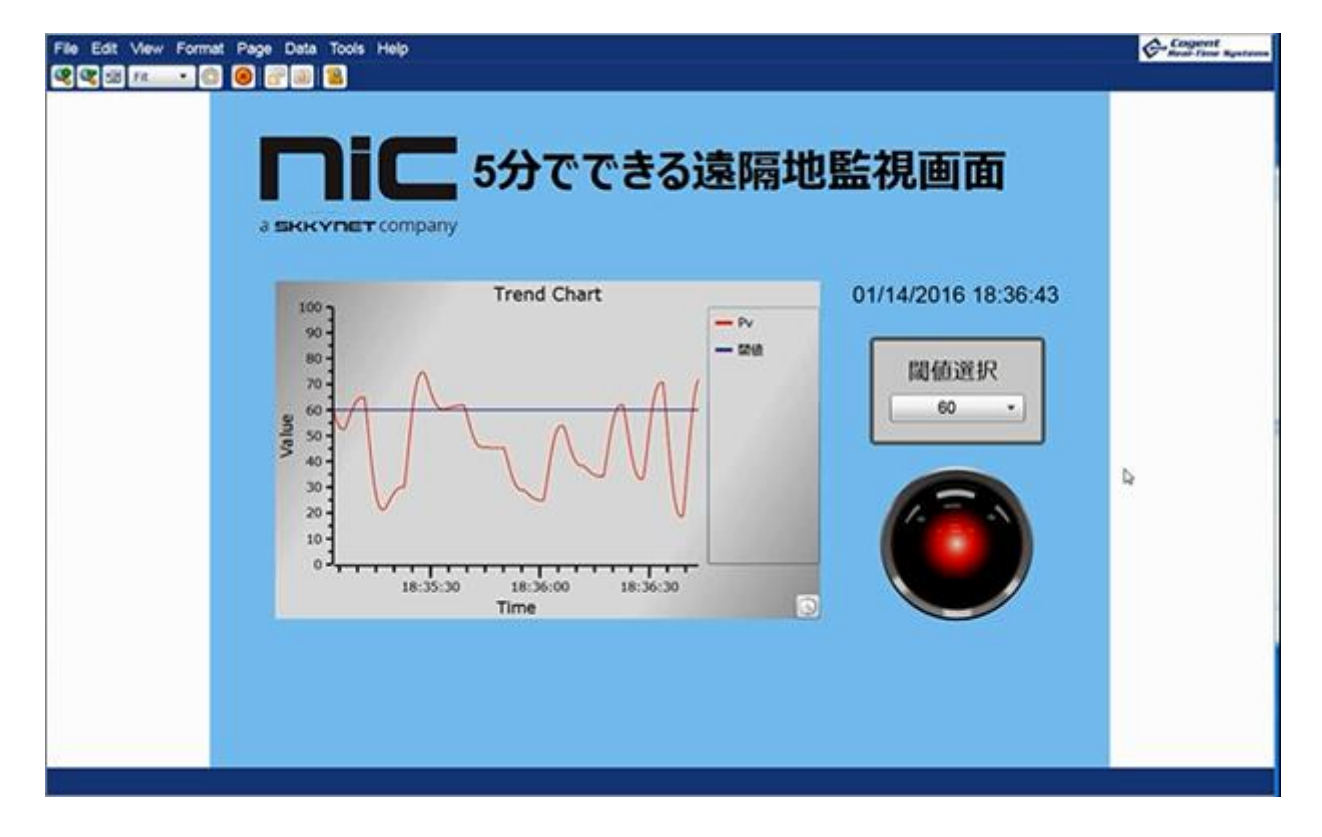

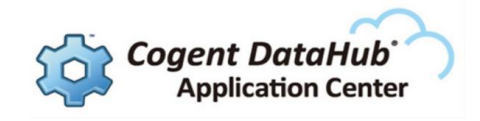

使用されているコントロール・パーツ

| 1 | $\bowtie$ | Trend Chart        | データの動向を時間とともにグラフで表示      |
|---|-----------|--------------------|--------------------------|
| 2 | Α         | Text Label         | 文字や数値を表示                 |
| 3 | •         | Combo Box          | プルダウンリストを作成、表示           |
| 4 |           | Simple Rectangle   | 四角の図形                    |
| 5 | (2)       | Symbol             | 4000 種以上の産業用コントロール・パーツ   |
| 6 |           | System Information | ユーザーやページ、ローカル時間情報などにアクセス |
| 7 |           | Image              | 画像を表示                    |
|   |           |                    | 会在ロコやオリシナルの画像なとも表示可能     |

#### 画面の作り方

#### 1. 画面の新規作成

① メニューより 💽 をクリックし、画面を新規作成します。

#### 2. トレンドチャートに監視データを表示

- ① コントロール・アイコンから Trend Chart 📈 をクリックします。
- ② Trend Chart が選択された状態で、プロパティの設定を行います。
   Properties の Basic Properties → Pen 1 Value の Binding:Point を選択します。

監視したいデータのデータポイントを設定します。

| ⊿ Basic Properties |                  |           |     |            |  |  |  |  |
|--------------------|------------------|-----------|-----|------------|--|--|--|--|
| Pen 1 Value        | Pen1Value        | Pen1Value |     | <b>E</b> 🔊 |  |  |  |  |
| Binding: 🔯 Point 🔹 |                  |           |     | $\smile$   |  |  |  |  |
| None               |                  |           | VQT | •          |  |  |  |  |
| Pen Point          | Pen2Value        |           |     | V          |  |  |  |  |
| Pen Simple         | Pen3Value        |           |     | •          |  |  |  |  |
|                    | RejectBadQuality |           |     |            |  |  |  |  |

#### 3. Combo Boxにリストを作成

① コントロール・アイコンから Combo Box 🔤 をクリックします。

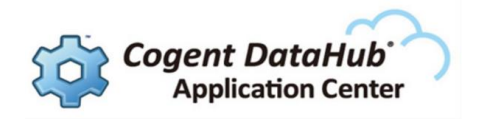

- ② Properties の Basic Properties  $\rightarrow$  Items Source の Binding:Script を選択し、
  - 『["20","40","60","80"]; 』と記載します。これがリストの値になります。

| Basic Properties       |   |       |
|------------------------|---|-------|
| Items Source           |   | 1     |
| Binding: 🔋 Script      | * |       |
| * アラーム閾値選択 */          |   |       |
| ["20","40","60","80"]; |   |       |
| ✓ 🐻                    |   | Apply |

③ 🐻 をクリックし、エラーがでなければ、Apply をクリックします。

#### 4. Combo Boxのデフォルト値を設定

 Properties の Basic Properties → Selected Index にデフォルトのインデックスを選択 します。インデックスは、0から始まりますので "60"を選択する場合は、『2』と設定 します。

#### 5. 閾値選択のラベルを作成

- ① コントロール・アイコンから Text Label A をクリックします。
- Properties の Basic Properties → Input Value にラベルの表示内容を記載します。
   ここでは、『 閾値選択 』と記載します。
- ③ Properties の Font and Alignment → Font Size にフォントサイズを設定します。
   ここでは、『20』と記載します。

#### 6. トレンドチャートに閾値を表示

① Trend Chart を選択します。

Properties の Basic Properties  $\rightarrow$  Pen 2 Value の Binding:Simple を選択します。 ComboBox の SelectedValue と Simple バインディングし、値を連携させます。

| Basic Properties        |  |             |                            |           |  |  |  |
|-------------------------|--|-------------|----------------------------|-----------|--|--|--|
|                         |  | Pen 1 Value | 28.977 {Good, 20:20:25.11] | <b>\$</b> |  |  |  |
|                         |  | Pen 2 Value | 60                         | 50        |  |  |  |
| Binding: 🔄 Simple 💌     |  |             |                            |           |  |  |  |
| ComboBox1@SelectedValue |  |             |                            |           |  |  |  |

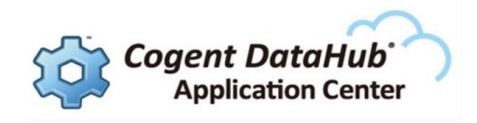

- ② Properties の Basic Properties → Pen 2 Properties → Pen 2 Color でグラフの線の
   色を変更します。ここでは、『 Navy 』を選択します。
- ③ Properties の Basic Properties  $\rightarrow$  Pen 2 Properties  $\rightarrow$  Pen 2 Is Constant に チェックを入れると、グラフに一定の線が表示されます。
- ④ Properties の Basic Properties → Pen 2 Properties → Pen 2 Label でPen2の ラベル内容を設定します。
   ここでは、『閾値』と設定します。

#### 7. Symbolをライトに変更

コントロール・アイコンから Symbol 認定を選択します。
 Properties の Symbol Selection → Symbol Set で Cogent Symbols を選択します。
 Properties の Symbol Selection → Category で Notification を選択します。

#### 8. ライトのステータスを設定

ここでは、監視データの値によってライトの色を変更、点滅するように設定します。 設定は、以下の条件で設定します。

Combo Box の選択値以下の値の場合は、黄緑を表示。

Combo Box の選択値より大きく、100 以下の値の場合は、赤を0.5秒周期で点滅。

- Symbolを選択し、Properties の Input → Input Value(i.e., Condition) Binding:Point を選択します。監視したいデータのデータポイントを設定します。
- Properties の Input → Treat Input as Boolean のチェックを外します。
   ここのチェックは、Input Value をブーリアン型で扱う場合にチェックを入れます。

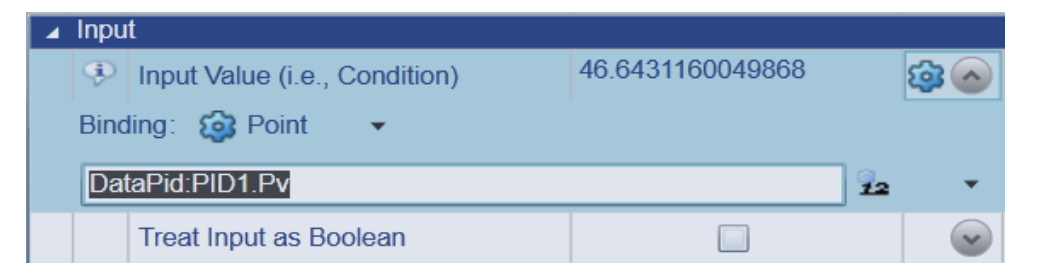

③ Properties の State 0 → Value Is Less Than or Equal To に State0の範囲を設定 します。

ここでは、Binding:Simple を選択し、ComboBox の SelectedValue と Simple バインディングし、値を連携させます。

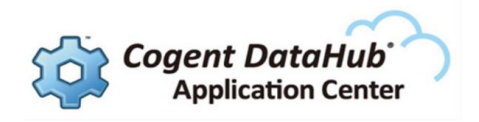

④ Properties の State 0  $\rightarrow$  Color に色を設定します。

ここでは、『YellowGreen 』を設定します。

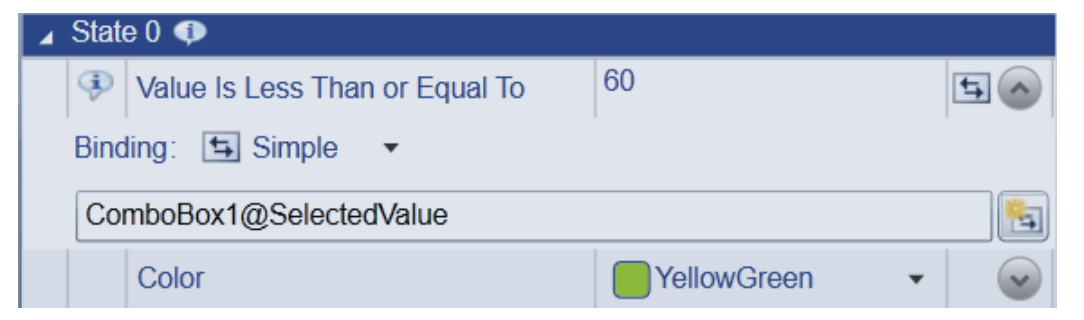

⑤ Properties の State 1 → Value Is Less Than or Equal To に State1の範囲を設定 します。

ここでは、『100』を設定します。

⑥ Properties の State 1  $\rightarrow$  Color に色を設定します。

ここでは、『Red 』を設定します。

- ⑦ Properties の State 1  $\rightarrow$  Is Blinking にチェックを入れ、点滅するように設定します。
- ⑧ Properties の State 1  $\rightarrow$  Blink Rate に点滅速度を設定します。

ここでは、『0.5』と設定します。0.5秒周期で点滅します。

| 4 | 🖌 State 1 🐢 |                                |              |          |  |  |  |  |  |
|---|-------------|--------------------------------|--------------|----------|--|--|--|--|--|
|   | Þ           | Value Is Less Than or Equal To | 100          | <b>v</b> |  |  |  |  |  |
|   |             | Color                          | Red •        | ~        |  |  |  |  |  |
|   | 0           | Text                           | On           | ~        |  |  |  |  |  |
|   |             | Is Blinking                    | $\checkmark$ | ~        |  |  |  |  |  |
|   |             | Blink Rate                     | 0.5          | ~        |  |  |  |  |  |

#### 9. パネルの設定

パネルイメージを作成します。

① コントロール・アイコンから Simple Rectangle 🥅 を選択します。

Properties の Basic Properties → Fill Color で『 LightGray 』を選択します。

Properties の Basic Properties  $\rightarrow$  Stroke Color で『 Transparent 』を選択します。

- ② Properties の Common Properties:Backgroun, Border and Margin → Background 『 DimGray 』を選択します。
- ③ Properties  $\mathcal{O}$  Common Properties:Backgroun, Border and Margin  $\rightarrow$

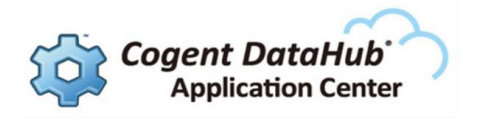

Border Corner Radius に『 5,5,5,5 』を設定する。 (外側バックブランドの縁取りのコーナー半径の設定)

- ④ Properties 𝔅 Common Properties:Background, Border and Margin → Content Margin
  - 『3,3,3,3』を設定する。(外側と内側の余白の設定)

#### 10. 画像の挿入

画像を表示させます。

- ① コントロール・アイコンから Image 📕 を選択します。
- ② Properties の Basic Properties → Image File で表示したい画像を選択します。

#### **11. 文字の設定**

文字の太さを設定します。

- ① コントロール・アイコンから Text Label A を選択します。
- Properties の Basic Properties → Input Value に『5分でできる遠隔地監視画面 』と 記載します。
- ③ Properties の Font and Alignment  $\rightarrow$  Font Size に [40] と記載します。
- ④ Properties の Font and Alignment → Font Weight で『 Black 』を選択します。
   (太文字)

#### 12. 画面の実行

をクリックしてランモードにて動きを確認して下さい。

#### 13. 画面の保存

- ① 🔞 デザインモードに戻ります。
- ② メニューより File  $\rightarrow$  Save As… をクリックして、名前を付けて保存して下さい。

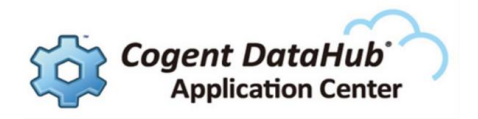

## 付録

## 1. デバイス情報

Red Lion Controls社の製品ページ

https://www.spectris.co.jp/business/redlion.php

## 2. クラウドサービス情報

クラウドサービスに関するリンク先をご紹介します。

Skkynet Cloud Systems社 ホームページ

http://skkynet.com

iBRESS ホームページ

http://www.ibress.com

## 3. Cogent DataHub 情報

Cogent™ DataHub® に関するリンク先をご紹介します。

#### 🏟 Cogent DataHub評価版 最新ソフトウェア ダウンロード ページ

http://www.cogentdatahub.com/Contact\_Form.html

#### 🤹 Cogent DataHub マニュアル(英文)

http://www.cogentdatahub.com/Documentation.html

#### 🙀 Cogent DataHub 入門ガイド(日本語)

http://nic-jp.co.jp/products/download/manual/Cogent\_DataHub\_Introductory\_Guide.pdf

#### 🎑 Cogent DataHub ビデオマニュアル(英文)

http://www.cogentdatahub.com/DataHub\_Videos.html

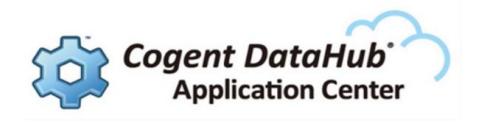

#### 🤹 Cogent DataHub 日本語ビデオガイド

http://www.cogentdatahub.com/Download/PDF\_Release/Cogent\_DataHub\_JP\_Vi

deo\_Guide.pdf

DataHubビデオは英語ですが、ビデオマニュアル日本語解説書と一緒にご使用いただくことで 理解を深めていただくことが可能です。

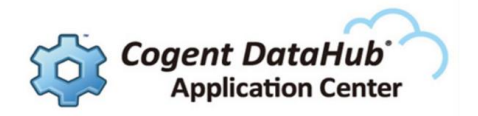

## IoT/M2M接続ガイド

## Red Lion Controls社製 産業用セルラーRTU を使用した

## 遠隔監視・制御システムの構築

作成 Cogent DataHub Application Center

 $\ensuremath{\mathbb{C}}$  2016 NiC Corporation and its licensors. All rights reserved.

- \* 本書に記載されたURL等は、予告なく変更されることがあります。
- \* 本書のいかなる部分も株式会社ニックの承諾を得ることなく、いかなる方法によっても無断で複写、 複製することを禁止します。
- \* 株式会社ニック は、いかなる誤りや記載漏れについての責任を負いません、またこの文章に含まれる情報の使用 から生じる損害に対する責任を負いません。
- \* DataHub®, Cogent<sup>™</sup>, Cascade<sup>™</sup>, QuickTrend<sup>™</sup>, WebView<sup>™</sup>, OPC Tunneller<sup>™</sup>, OPC Logger<sup>™</sup>, OPC Bridge<sup>™</sup>, System Monitor<sup>™</sup>, Gamma<sup>™</sup>, Historian<sup>™</sup>, TextLogger<sup>™</sup>, CIF Driver<sup>™</sup>, SRR Kernel Module<sup>™</sup>, DataSim<sup>™</sup>, DataPid<sup>™</sup>は、Real Innovations International LLCの商標であり、ライセンス 許可を得て使用されています。
- \* DataHub®は、Cogent Real-Time Systems社の登録商標です。
- \* WebView™は、Cogent Real-Time Systems社の商標です。
- \* 他の会社名、商品名、製品名は、各社の商標もしくは登録商標です。
- \* なお、本文中では、™、®マークは明記しておりません。
- \* DataHub® WebView™は、米国などで特許または特許出願によって保護されております。
   U.S. Patent No. 8,661,092; U.S. Pat. Appl'n Pub. No. 2013/0212227 A1;
   U.S. Pat. Appl'n No. 14/148,246.
- \* SKKYHUB™は、米国などで特許または特許出願によって保護されております。
   U.S. Patent No.9100424

S021602-002-102 2016/10/27

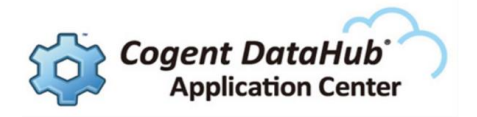

#### 本書ガイドに関するお問い合わせ先

Cogent DataHub Application Center info@datahub-ac.com